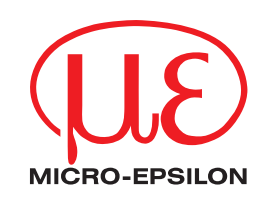

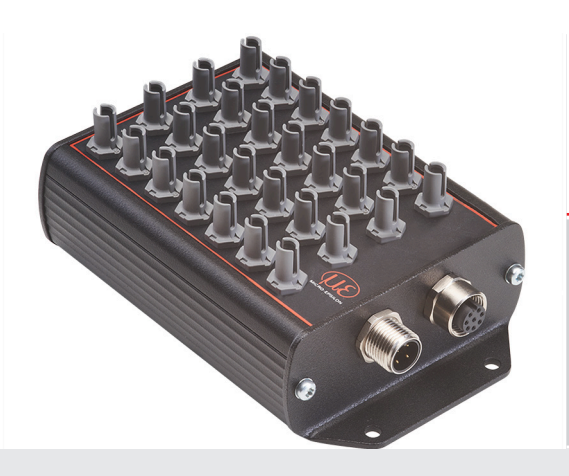

Betriebsanleitung colorCONTROL MFA

MFA-7 MFA-14 MFA-21 MFA-28 Sensorsystem zur LED-Prüfung nach Funktion, Farbe und Intensität

MICRO-EPSILON Eltrotec GmbH Manfred-Wörner-Straße 101

73037 Göppingen / Deutschland

Tel. +49 (0) 7161 / 98872-300 Fax +49 (0) 7161 / 98872-303 e-mail info@micro-epsilon.de www.micro-epsilon.de

# Inhalt

| 1        | Sicherheit                                                     | 5      |
|----------|----------------------------------------------------------------|--------|
| <u>.</u> |                                                                |        |
| 1.1      | Verwendete Zeichen                                             |        |
| 12       | Warnhinweise                                                   | 5      |
| 1 2      | Hipwoige zur CE Kennzeichnung                                  | E      |
| 1.3      |                                                                |        |
| 1.4      | Bestimmungsgemaße Verwendung                                   |        |
| 1.5      | Bestimmungsgemäßes Umfeld                                      |        |
|          |                                                                |        |
| •        | Europhianantin Technicaha Datan                                | 7      |
| ۷.       | Funktionsprinzip, recrimische Daten                            |        |
| 2.1      | Kurzbeschreibung                                               |        |
| 22       | Messprinzip                                                    | 7      |
| 2.2      | Funktionen                                                     | 7      |
| 2.0      |                                                                | ······ |
| 2.4      | Anzeigeelement                                                 |        |
| 2.5      | Technische Daten                                               | 8      |
|          | 2.5.1 Technische Daten Controller                              | 8      |
|          | 2.5.1 Technische Daten MCC Conceren                            |        |
|          | 2.5.2 Technische Daten MFS-Sensoren                            |        |
|          |                                                                |        |
| 3.       | Lieferung                                                      |        |
| 31       | Lieferumfang                                                   | 10     |
| 0.1      |                                                                |        |
| 3.2      | Lagerung                                                       |        |
|          |                                                                |        |
| 4.       | Installation und Montage                                       |        |
| 11       | Montage und Befestigung                                        |        |
| T. I     | Montage dia Delestigung                                        |        |
| 4.2      | Montage_des MFS Emptangssensors                                |        |
| 4.3      | Status LED                                                     |        |
| 44       | Elektrische Anschlüsse Controller                              | 13     |
|          |                                                                | 10     |
|          | 4.4.1 Anschlussmöglichkeiten                                   |        |
|          | 4.4.2 Anschlussbelegung                                        |        |
|          | 4.4.3 Versorgungsspannung                                      |        |
|          | 4 4 4 Datenübertragung für BS422 BS232 oder USB                | 14     |
|          | 4.4.5 BG422 (mit LISP Kenverter E2001/LISP)                    | 15     |
|          | 4.4.5 R3422 (IIII 030-KOlweiter IF2001/03b)                    |        |
|          |                                                                |        |
| 5.       | Betrieb                                                        |        |
| 51       | Inbetriebnahme                                                 | 16     |
| 5 0      | Podiopung mittala concorTOOL                                   | 16     |
| 5.2      | Bederlung millers sensor I OOL                                 |        |
|          | 5.2.1 Controllersuche                                          |        |
| 5.3      | System-Parametrierung über das sensorTOOL (Menü Einstellungen) |        |
|          | 531 Modulations-Setup                                          | 17     |
|          | 5.0.1 Modulation Octup                                         | 10     |
|          | 5.3.2 Koniguration                                             |        |
|          | 5.3.2.1 Konfiguration/Datenaufnahme                            |        |
|          | 5.3.2.2 Globale Einstellungen                                  |        |
|          | 5.3.2.3 Kanal Übersicht                                        | 10     |
| - 4      | Manä Data suis shara                                           |        |
| 5.4      | Menu Datenauthanme                                             |        |
|          | 5.4.1 Datenaufnahme                                            |        |
|          | 5.4.2 Signalverarbeitung                                       | 22     |
|          | 5.4.2 Tabello Datonaufraemo                                    | 22     |
|          | 5.4.5 Tabelle Dateriaurrainne                                  |        |
|          | 5.4.4 Miessdaten autzeichnen und speichern                     |        |
| 5.5      | Menü Einzelwert                                                |        |
| 5.6      | Menü Farbanzeige                                               | 25     |
| 57       | Monü lafo                                                      | 26     |
| 5.7      |                                                                |        |
|          | 5.7.1 Zurucksetzen auf Werkseinstellungen                      |        |
|          | 5.7.2 Einstellungen Exportieren / Importieren                  |        |
|          | 5.7.3 Verbindung trennen                                       | 27     |
|          |                                                                |        |
| 6        | Covialle Compittatelle (DC400, DC000, and UCD)                 | ~7     |
| 6.       | Serielle Schnittstelle (RS422, RS232 und USB)                  |        |
|          |                                                                |        |
| 7.       | Reinigung                                                      |        |
| ••       |                                                                |        |
| 0        |                                                                |        |
| ð.       | Softwareunterstutzung mit MEDAQLIB                             |        |
|          |                                                                |        |
| 9.       | Haftungsausschluss                                             |        |
|          | · ····································                         |        |
| 10       | Comico Departur                                                |        |
| 10.      | Service, neparatur                                             |        |
|          |                                                                |        |
| 11.      | Außerbetriebnahme, Entsorgung                                  |        |
|          |                                                                |        |

# Anhang

| A 1                          | Optionales Zubehör                                                                                                    | 30                                                                   |
|------------------------------|----------------------------------------------------------------------------------------------------|----------------------------------------------------------------------|
| A 2                          | Werkseinstellung                                                                                                    | 32                                                                   |
| A 3                          | Software-Update                                                                                                    | 32                                                                   |
| <b>A 4</b><br>A 4.1<br>A 4.2 | ASCII-Kommunikation mit Sensor.<br>Übersicht Befehle<br>System<br>A 4.2.1 HELP<br>A 4.2.2 GETINFO, Sensorinformation.<br>A 4.2.3 STATUS.<br>A 4.2.4 PRINT, Sensoreinstellungen.<br>A 4.2.5 PRINT ALL<br>A 4.2.6 GETCHANNELCNT.<br>A 4.2.7 BASICSETTINGS<br>A 4.2.8 MEASSETTINGS<br>A 4.2.9 RESET, Sensor booten.<br>A 4.2.0 DESETCONT. Zöhler surröckostrop | 33<br>34<br>35<br>35<br>36<br>36<br>36<br>36<br>37<br>37<br>37<br>37 |
| A 4.3                        | A 4.2.10 RESETCNT, Zahler zurucksetzen<br>A 4.2.11 SETDEFAULT.<br>Kommunikation<br>A 4.3.1 BAUDRATE<br>A 4.3.2 OUTPUT<br>A 4.3.3 DATARATE<br>A 4.3.4 OUT<br>A 4.3.5 GETOLITINEO                                                                                                    | 37<br>37<br>37<br>37<br>37<br>37<br>37<br>37                         |
| A 4.4                        | Abgleich / Referenz<br>A 4.4.1 DARKCORR<br>A 4.4.2 DARKCORR OFFSET<br>A 4.4.3 WHITECORR<br>A 4.4.3 WHITECORR<br>A 4.4.4 WHITECORR                                                                                                    | 38<br>38<br>38<br>38<br>38<br>38                                     |
| A 4.5                        | Messung         A           A 4.5.1         AUTOGAIN.           A 4.5.2         GAIN           A 4.5.3         INTEGRATIONTIME.           A 4.5.4         AVERAGING           A 4.5.5         COLORSPACE.           A 4.5.6         GETMEASURE                                                                                                    | 38<br>38<br>38<br>39<br>39<br>39<br>39<br>39                         |
| A 4.6                        | ASCII-Fehlercodes                                                                                                    | 40                                                                   |
| A 5                          | Messoaleniormal                                                                                                    | 41                                                                   |

# 1. Sicherheit

Die Systemhandhabung setzt die Kenntnis der Betriebsanleitung voraus.

### 1.1 Verwendete Zeichen

In dieser Betriebsanleitung werden folgende Bezeichnungen verwendet:

|         | Zeigt eine gefährliche Situation an, die zu geringfügigen oder mittelschweren Verletzungen führt, falls diese nicht vermieden wird. |
|---------|----------------------------------------------------------------------------------------------------|
| HINWEIS | Zeigt eine Situation an, die zu Sachschäden führen kann, falls diese nicht vermieden wird.                                          |
| ⇒       | Zeigt eine ausführende Tätigkeit an.                                                                                                |
| i       | Zeigt einen Anwendertipp an.                                                                                                    |
| Messung | Zeigt eine Hardware oder eine(n) Schaltfläche/Menüeintrag in der Software an.                                                       |

### 1.2 Warnhinweise

| Ŵ | VORSICHT |  |
|---|----------|--|
|   |          |  |

Schließen Sie die Spannungsversorgung nach den Sicherheitsvorschriften für elektrische Betriebsmittel an.

- > Verletzungsgefahr
- > Beschädigung oder Zerstörung des Controllers

### HINWEIS

Die Versorgungsspannung darf angegebene Grenzen nicht überschreiten.

> Beschädigung oder Zerstörung des Sensors und/oder Controllers

Vermeiden Sie Stöße und Schläge auf den Sensor und auf den Controller.

> Beschädigung oder Zerstörung des Controllers

Knicken Sie niemals den Sensor (Lichtwellenleiter), biegen Sie den Sensor nicht in engen Radien.

> Beschädigung oder Zerstörung des Sensors, Ausfall des Messgerätes

Nehmen Sie den Controller nicht in Betrieb, wenn optische Teile beschlagen oder verschmutzt sind > Ausfall des Messgerätes

# 1.3 Hinweise zur CE-Kennzeichnung

Für die colorCONTROL MFA-XX Serie gilt:

- EU-Richtlinie 2014/30/EU
- EU-Richtlinie 2011/65/EU

Produkte, die das CE-Kennzeichen tragen, erfüllen die Anforderungen der zitierten EU-Richtlinien und der jeweils anwendbaren harmonisierten europäischen Normen (EN). Das Messsystem ist ausgelegt für den Einsatz im Industriebereich und Laborbereich.

Die EU-Konformitätserklärung wird gemäß der EU-Richtlinie, Artikel 10, für die zuständige Behörde zur Verfügung gehalten.

# 1.4 Bestimmungsgemäße Verwendung

- Der colorCONTROL MFA-7/-14/-21/-28 ist für den Einsatz im Industriebereich und Laborbereich konzipiert. Er wird eingesetzt zur
  - relativen Farbmessung bzw. -prüfung
  - Prüfung von Intensitäten, Farbe und Funktion
  - Prüfung von Leuchtmitteln wie LEDs und Glühlampen
  - Multikanal-Pr
    üfung mit bis zu 28 MFS-Sensoren (MFA-28) gleichzeitig
- Das System darf nur innerhalb der in den technischen Daten angegebenen Werte betrieben werden, siehe 2.5.1.
- Das Prüfsystem ist so einzusetzen, dass bei Fehlfunktionen oder Totalausfall des Systems keine Personen gefährdet oder Maschinen und andere materielle Güter beschädigt werden.
- Bei sicherheitsbezogenener Anwendung sind zusätzlich Vorkehrungen für die Sicherheit und zur Schadensverhütung zu treffen.

# 1.5 Bestimmungsgemäßes Umfeld

- Schutzart: IP20

Ungenutzte optische Eingänge können zum Schutz mit MFS-Blindstopfen geschlossen werden, da deren Verschmutzung zur Beeinträchtigung oder Ausfall der Funktion führt.

- Temperaturbereich:
  - Betrieb: 0 ... +50 °C
  - •Lagerung: -10 ... +55 °C
- Luftfeuchtigkeit: 20 80 % RH (nicht kondensierend)
- Umgebungsdruck: Atmosphärendruck

# 2. Funktionsprinzip, Technische Daten

# 2.1 Kurzbeschreibung

Der colorCONTROL MFA-XX ist ein optischer Controller zur präzisen Farberkennung in industriellen Messaufgaben, eingefasst in ein robustes Aluminiumgehäuse. Der Controller zeichnet sich durch parallele Messung mehrerer Messkanäle (bis zu 28 bei einem MFA-28), hohe Farbgenauigkeit, Datenausgabe via Schnittstellen und intuitive Bedienung aus. An einen colorCONTROL MFA-28 Controller sind bis zu 28 MFS-Sensoren mit Lichtwellenleitern angeschlossen. Diese können für unterschiedliche Messaufgaben, wie zum Beispiel LED-Prüfung (Binning), Selbstleuchter-Prüfung, Anzeigen– und Display-Prüfung, angepasst werden.

# 2.2 Messprinzip

Das Messsystem zur relativen Farbmessung/-prüfung besteht aus einer Auswerteeinheit, dem MFA-XX Controller und einem Sensor MFS. Der Sensor wird über einen Lichtwellenleiter mit integrierter Kunststofffaser mit dem Controller verbunden. Die Probe (Beleuchtung/LED) sendet elektromagnetische Strahlung im Bereich von 400-700 nm aus (Licht). Das ausgestrahlte Licht des Prüflings wird in einem Arbeitsabstand von ca. 5 mm über einen MFS Sensor aufgenommen. Über den Lichtwellenleiter des MFS Sensors wird das Licht an einen perzeptiven True-Color-Farbbereichs-Empfänger (XYZ) des MFA Controllers übertragen.

Aus den drei Wellenlängenbereichen, d.h.

- X = langwelligen,
- Y = mittelwelligen und
- Z = kurzwelligen Lichtanteilen

der Probe wird deren emittiertes Licht ermittelt und in einen gewählten Farbraum transformiert. Diese Farbwerte werden entsprechend den in DIN 5033 beschriebenen Verfahren berechnet. Die transformierten Werte (Farbe), können vom Controller abgefragt oder kontinuierlich mittels Schnittstelle übertragen werden.

# 2.3 Funktionen

- Erfassen von elektromagnetischer Strahlung zwischen 400 ... 700 nm und Umwandlung in Farbwerte
- Ausgabe der Messdaten über RS232, RS422 oder USB

# 2.4 Anzeigeelement

Die Status LED des Controllers signalisiert folgende Informationen:

- Grün: Fehlerfreier Betrieb
- Orange: Fehler
- Blau: Übersteuerung

# 2.5 Technische Daten

### 2.5.1 Technische Daten Controller

| Modell                       |           | MFA-7                                                                           | MFA-14                                                | MFA-21                                                | MFA-28                                                |  |
|------------------------------|-----------|---------------------------------------------------------------------------------|-------------------------------------------------------|-------------------------------------------------------|-------------------------------------------------------|--|
| Artikelnummer                |           | 11094994                                                                        | 11094995                                              | 11094996                                              | 11094997                                              |  |
| Anzahl Messkanäle            |           | 7                                                                               | 14                                                    | 21                                                    | 28                                                    |  |
| Reproduzierbarkeit           | 1         |                                                                                 | $xy < \pm 0$                                          | 000025                                                |                                                       |  |
| Spektralbereich              |           |                                                                                 | 400 7                                                 | '00 nm                                                |                                                       |  |
| Empfindlichkeitsber          | reich     |                                                                                 | 1 50.                                                 | 000 lx                                                |                                                       |  |
| Messwerte                    |           |                                                                                 | XYZ, xyY, Luv, uvL,                                   | RGB, CCT, $\lambda$ dom                               |                                                       |  |
| Messrate <sup>2</sup>        |           | < 100 Hz                                                                        | < 59 Hz                                               | < 40 Hz                                               | < 30 Hz                                               |  |
| Versorgungsspannu            | ung       |                                                                                 | + 24 V D0                                             | C ± 10%                                               |                                                       |  |
| Maximale Stromauf            | nahme     |                                                                                 | 500                                                   | mA                                                    |                                                       |  |
| Digitale Schnittstelle       | Э         |                                                                                 | USB, RS422                                            | oder RS232                                            |                                                       |  |
| Anschluss                    | optisch   | 7 Anschlüsse oder<br>Steckplätze für<br>MFS Sensoren                            | 14 Anschlüsse oder<br>Steckplätze für MFS<br>Sensoren | 21 Anschlüsse<br>oder Steckplätze<br>für MFS Sensoren | 28 Anschlüsse<br>oder Steckplätze<br>für MFS Sensoren |  |
| elektrisch                   |           | 8-pol. Buchse M12 für RS422/RS232/USB<br>4-pol. Stecker für Spannungsversorgung |                                                       |                                                       |                                                       |  |
| Montage                      |           | 4x M4 Befestigungsschrauben                                                     |                                                       |                                                       |                                                       |  |
| Tomporaturboroich            | Lagerung  | -10 +55 °C                                                                      |                                                       |                                                       |                                                       |  |
| remperaturbereich            | Betrieb   | +0 +50 °C                                                                       |                                                       |                                                       |                                                       |  |
| Luftfeuchtigkeit             |           | 20 80 % RH (nicht kondensierend)                                                |                                                       |                                                       |                                                       |  |
| Schock (DIN-EN 60            | 068-2-27) | 15 g / 6 ms + in 3 Achsen je zwei Richtungen, je 1000 Schocks                   |                                                       |                                                       |                                                       |  |
| Vibration (DIN-EN 60068-2-6) |           | 2 g / 10 500 Hz + in 3 Achsen je 10 Zyklen                                      |                                                       |                                                       |                                                       |  |
| Schutzart (DIN-EN 60529)     |           | IP20                                                                            |                                                       |                                                       |                                                       |  |
| Material                     |           | Aluminiumgehäuse schwarz beschichtet                                            |                                                       |                                                       |                                                       |  |
| Gewicht                      |           | 247 g                                                                           | 262 g                                                 | 278 g                                                 | 293 g                                                 |  |
| Kompatibilität               |           | Mit allen MFS Sensoren                                                          |                                                       |                                                       |                                                       |  |
| Bedien- und Anzeig           | eelemente | Status LED (Grün: Fehlerfreier Betrieb; Orange: Fehler; Blau: Übersteuerung)    |                                                       |                                                       |                                                       |  |

1) Angaben gültig für Typ 5 mm LEDs

2) Gültig für eine Baudrate von 115200 und der Übertragung der Farbwerte plus Zeitstempel. Durch die Übertragung von λdom und CCT wird die Messrate kleiner.

# 2.5.2 Technische Daten MFS-Sensoren

| Modell                   |                         | MFS-22                                                                                                    | MFS-K04                                                                     | MFS-K04-3     | MFS-K04-6              | MFS-K05/90        |  |
|--------------------------|-------------------------|----------------------------------------------------------------------------------------------------|-----------------------------------------------------------------------------|---------------|------------------------|-------------------|--|
| Artikelnummer            |                         | 10825504                                                                                                    | 10825506                                                                    | 10825508      | 10825510               | 10825512          |  |
| Sensortyp                |                         |                                                                                                    |                                                                             | Empfangsser   | isor                   |                   |  |
| Arbeitsab-               | Anfang                  | 3 mm                                                                                                    | 3 mm                                                                        |               | 3 mm                   | 3 mm              |  |
| stand <sup>1</sup>       | Optimal                 | 5 mm                                                                                                    |                                                                             | 5 mm          | 5 mm                   | 5 mm              |  |
|                          | Ende                    | 11 mm                                                                                                    | า                                                                           | 15 mm         | 15 mm                  | 15 mm             |  |
| Messfleck-               | Anfang                  | 4 mm                                                                                                    |                                                                             | 3 mm          | 4,5 mm                 | 2x5 mm            |  |
| durchmesser <sup>1</sup> | Optimal                 | 6 mm                                                                                                    |                                                                             | 3 mm          | 5 mm                   | 2,5x6 mm          |  |
|                          | Ende                    | 16 mm                                                                                                    | ı                                                                           | 6 mm          | 7 mm                   | 4x14 mm           |  |
| Messgeometrie            | )                       |                                                                                                    |                                                                             | 0°            |                        | 90°               |  |
| Mindestgröße N           | /lessobjekt             | Ø 4 mr                                                                                                    | n                                                                           | Ø 3 mm        | Ø 4,5 mm               | Ø 5 mm            |  |
| Empfindlich-<br>keit     | Abstand <sup>2</sup>    | xy<br>< 0,003 /                                                                                                    | xy<br>< 0,003 /mm                                                           |               | xy<br>< 0,003 /mm      | xy<br>< 0,004 /mm |  |
|                          | Verkippung <sup>2</sup> | xy < 0,01 / °                                                                                                    |                                                                             | xy < 0,01 / ° | xy < 0,02 / $^{\circ}$ | xy < 0,02 / °     |  |
| Anschluss                |                         | integriertes Kunststofffaserkabel axial mit PVC (P) Ummantelung,<br>Standardlänge 0,5 m; andere Längen 0,3 m 2,0 m optional erhältlich,<br>min. Biegeradius 50 mm                                              |                                                                             |               |                        |                   |  |
| Montage                  |                         | MFS-Stecker                                                                                                    |                                                                             |               |                        |                   |  |
| Temperatur-              | Sensorkopf              | -10 +80 °C                                                                                                    |                                                                             |               |                        |                   |  |
| bereich                  | Kabel                   | -20 +80 °C                                                                                                    |                                                                             |               |                        |                   |  |
| Luftfeuchtigkeit         |                         | 20 80 % RH (nicht kondensierend)                                                                                                    |                                                                             |               |                        |                   |  |
| Schutzart (DIN-          | EN 60529)               | IP64                                                                                                    | IP64 IP44                                                                   |               |                        |                   |  |
| Material                 |                         | PVC,<br>Kunststofffaser<br>POF-2,2 mit PVC<br>Umantelung (P)                                                                                                    | ser Aluminium,<br>PVC Kunststofffaser POF-2,2 mit PVC Umantelung (P)<br>(P) |               |                        | telung (P)        |  |
| Gewicht                  |                         | 3,4 g                                                                                                    | 5,4 g                                                                       | 5,6 g         | 7,2 g                  | 6,7 g             |  |
| Kompatibilität           |                         | MFA-Controller (7, 14, 21, 28)                                                                                                    |                                                                             |               |                        |                   |  |
| Besondere Merkmale       |                         | Es sind alle Varianten auch mit anderen Länge > 300 mm erhältlich. Es sind auch Längen bis 5 m mit Glasfaserlichtwellenleiter möglich. Diese können auch für Vaku-<br>um und Hochtemperatur produziert werden. |                                                                             |               |                        |                   |  |
| Anzahl Messkanäle        |                         | 1                                                                                                    |                                                                             |               |                        |                   |  |

Angaben gültig in Verbindung mit einem Controller colorCONTROL MFA-7 Serie

1) Gemessen mit Refrenzlichtquelle weiß 6500 K, 32 lm, 95 Ra

2) Gemessen mit rot 637 nm 5 mm LED (1 mA, 11 V DC)

# 3. Lieferung

# 3.1 Lieferumfang

1 Controller colorCONTROL MFA-7/-14/-21/-28

- 1 Montageanleitung
- Nehmen Sie die Teile des Messsystems vorsichtig aus der Verpackung und transportieren Sie sie so weiter, dass keine Beschädigungen auftreten können.
- Prüfen Sie die Lieferung nach dem Auspacken sofort auf Vollständigkeit und Transportschäden.
- Wenden Sie sich bitte bei Schäden oder Unvollständigkeit sofort an den Hersteller oder Lieferanten.

Optionales Zubehör finden Sie im Anhang, siehe A 1.

# 3.2 Lagerung

- Temperaturbereich Lager: -10 ... +55 °C
- Luftfeuchtigkeit: 20 ... 80 % RH (nicht kondensierend)

# 4. Installation und Montage

# 4.1 Montage und Befestigung

Achten Sie bei Montage und Betrieb auf sorgsame Behandlung.

**HINWEIS** Achten sie darauf, dass die Sensoren bei der Montage des colorCONTROL MFA-7/-14/-21/-28 frei beweglich sind und keinen starken Krümmungen und scharfen Ecken ausgesetzt werden.

- > Beschädigung oder Zerstörung bzw. Ausfall des Sensors
- > Beeinflussung des Prüfergebnisses

Der kleinste Biegeradius des Sensors (Lichtwellenleiter) beträgt 50 mm (dauerhaft) bzw. 10 mm (kurzzeitig).

- Achten Sie darauf, dass das komplette Licht der LEDs vom Sensor zum Farbchip im colorCONTROL MFA-XX ge-
- l führt wird.

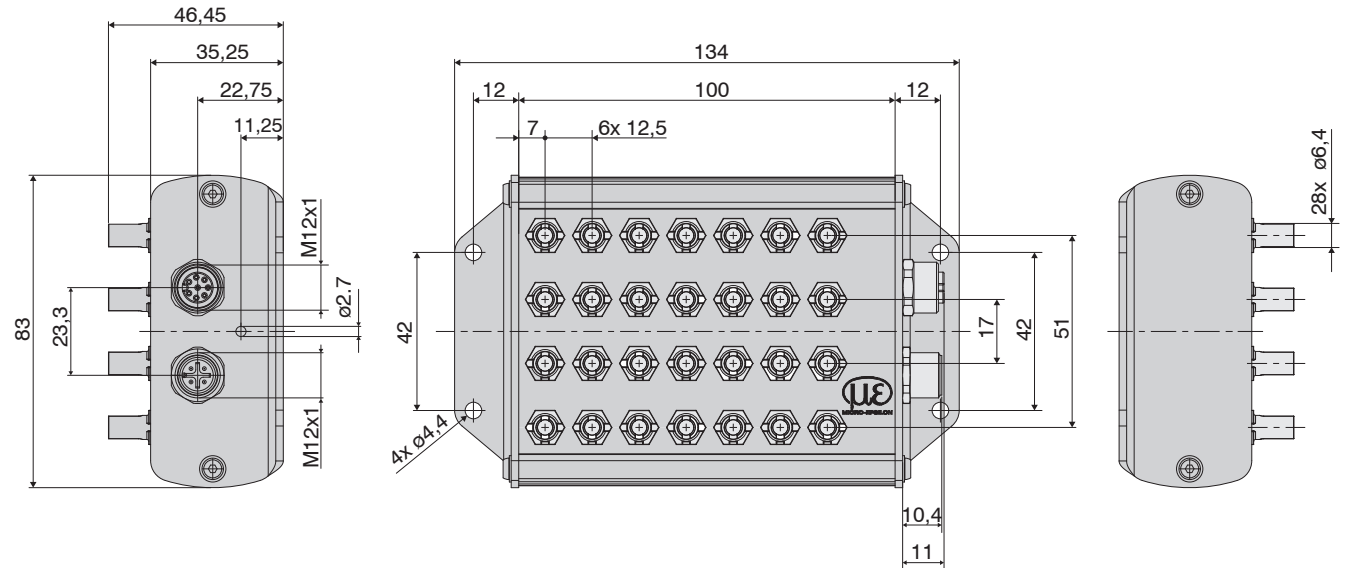

Abb. 1 Maßzeichnung colorSENSOR MFA-28, Abmessungen in mm

HINWEIS Endflächen des Sensors nicht an Kanten oder Flächen anstoßen. Reduzierte Signalqualität bzw. Ausfall des Messgeräts.

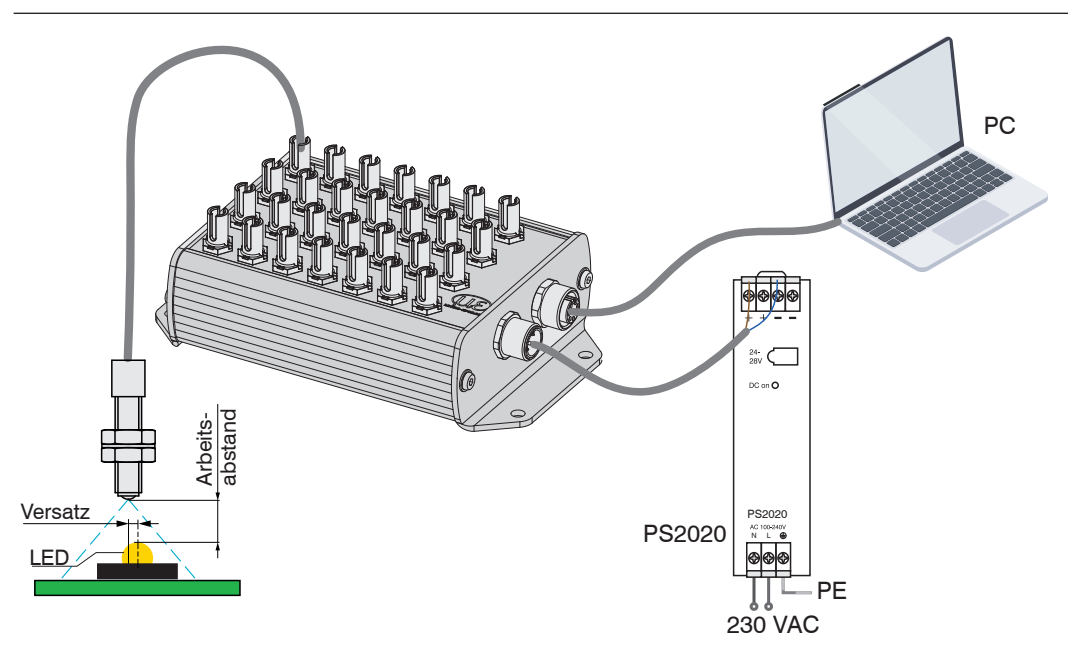

Abb. 2 typ. Messaufbau MFA-XX Controller mit angeschlossenem MFS-Sensor, Netzteil und Verbindung zum PC

# 4.2 Montage des MFS Empfangssensors

- Minimaler Biegeradius:
  - kurzzeitig 10 mm
  - dauerhaft 50 mm
- Numerische Apertur: 0,47
- Dämpfung bei 660 nm kleiner als 220 dB/km (typ. 190 dB/km)
- Positionieren Sie den Sensor über der optischen Mitte der LED's.
- Halten Sie einen Abstand von 2 bis 15 mm zwischen LED und dem Sensor ein.
- Der Abstand ist abhängig von der Leuchtstärke des Prüflings und dem eingesetzten Sensor.

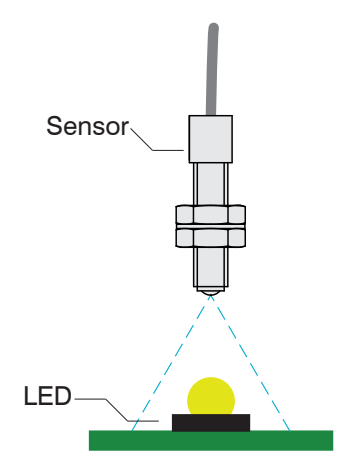

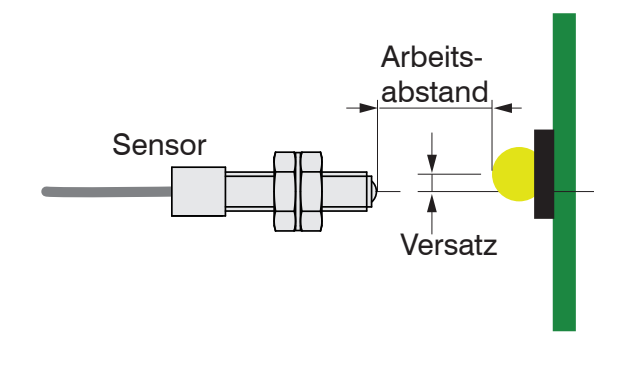

Abb. 3 Positionierung des Sensors

Abb. 4 Arbeitsabstand und Versatz

Die Intensität einer Prüfung hängt vom Arbeitsabstand und Versatz der LED zum Sensor ab. Der zulässige Versatz ist abhängig vom Messfleck des Sensors. Informationen zum Arbeitsabstand und zum Messfleck können Sie den technischen Daten entnehmen, siehe 2.5.2. Zur Aufnahme des Lichtes stehen mehrere MFS Empfangssensoren zur Auswahl, siehe A 1.

### 4.3 Status LED

| Farbe  | Bedeutung                                                                   | Position der LED |
|--------|-----------------------------------------------------------------------------|------------------|
| Grün   | Controller betriebsbereit (Ready)                                           |                  |
| Orange | Fehler (Sobald ein Kanal fehlerhaft arbei-<br>tet, leuchtet die LED orange) |                  |
| Blau   | Übersteuert (Sobald ein Kanal übersteuert<br>ist, leuchtet die LED blau)    |                  |

# 4.4 Elektrische Anschlüsse Controller

# 4.4.1 Anschlussmöglichkeiten

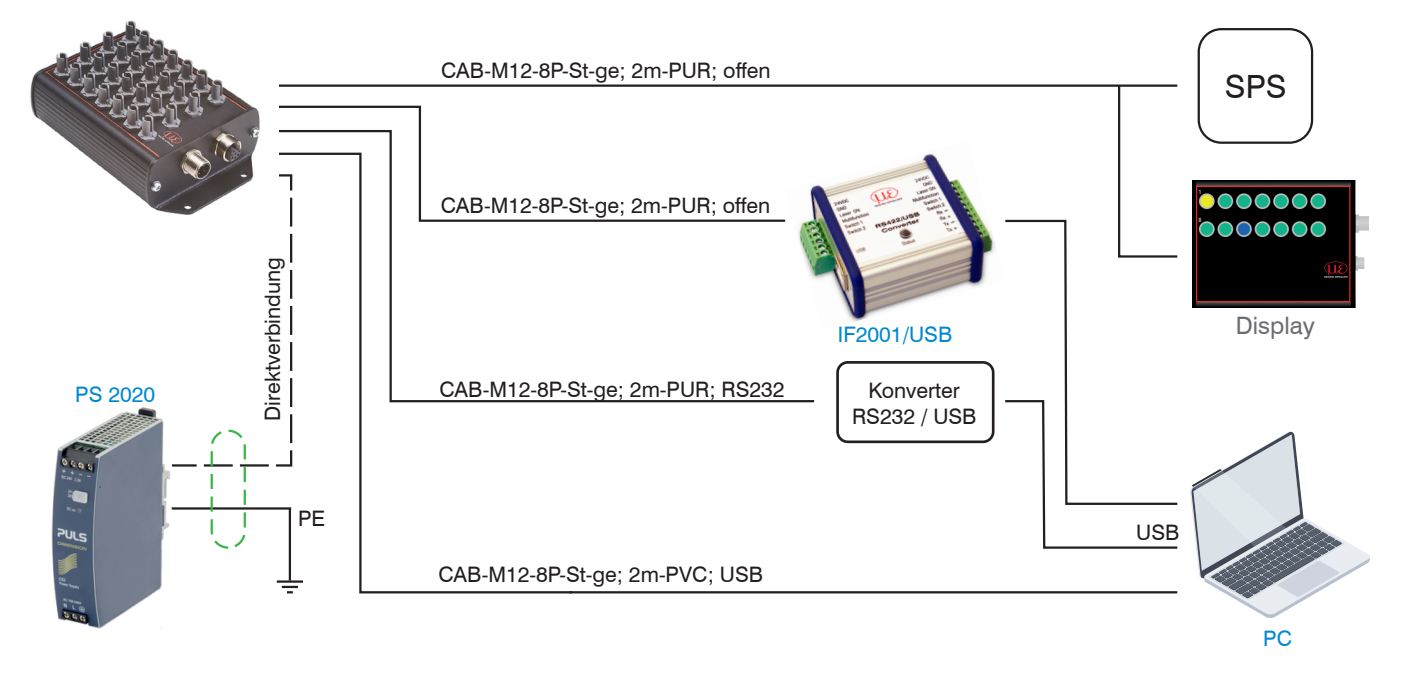

# 4.4.2 Anschlussbelegung

Die Kabelschirme sind mit den Steckergehäusen verbunden. Die Steckergehäuse haben Kontakt zum Gehäuse des Controllers.

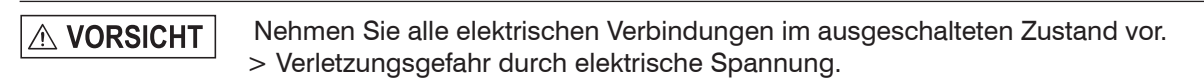

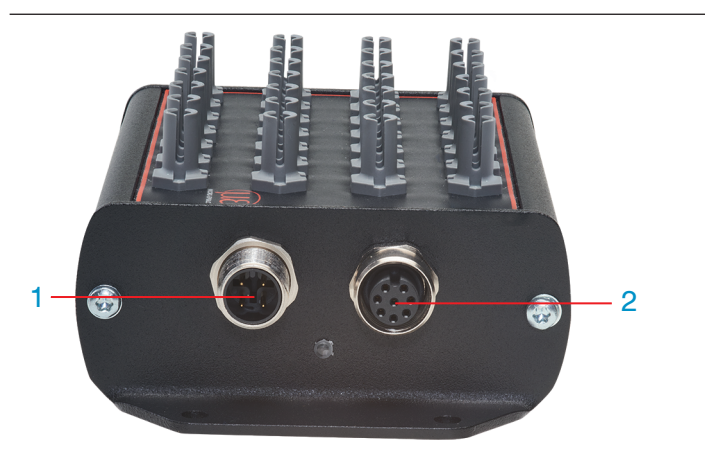

| 1 | 4-pol. Stecker M12 für Spannungsversorgung  |
|---|---------------------------------------------|
| 2 | 8-pol. Buchse M12 für RS232, RS422 oder USB |

Die weit verbreiteten und standardisierten M12 Buchsen ermöglichen den Einsatz handelsüblicher Kabel passend zu den jeweiligen Spezialanforderungen der jeweiligen Betriebsumgebung. Beispielsweise sind schleppkettentaugliche und ölbeständige Kabel erhältlich.

Die Versorgungs- und Kommunikationsanschlüsse des Controllers sind über genormte M12 Stecker und Buchsen zugänglich. Jedes Anschlusskabel mit den für den Einsatzzweck erforderlichen Eigenschaften (z.B. Schleppkettentauglichkeit oder Ölbeständigkeit) und der passenden Kodierung ist mit den Controllern verwendbar.

### 4.4.3 Versorgungsspannung

Zum Anschluss der Versorgungsspannung:

- 4-pol. Stecker
- 24 VDC  $\pm$  10%, I<sub>max</sub> < 500 mA

| Pin    | Farbe <sup>1</sup> | Funktion | Beschreibung                                   |                                         |                                             |
|--------|--------------------|----------|------------------------------------------------|-----------------------------------------|---------------------------------------------|
| 1      | Braun              | V+       | Versorgungsspannung<br>(10 28 VDC)             |                                         | $\begin{pmatrix} 0 \\ 2 \\ 1 \end{pmatrix}$ |
| 2      | Weiß               | -        | -                                              |                                         |                                             |
| 3      | Blau               | GND      | Masseanschluss                                 |                                         | 3 4                                         |
| 4      | Schwarz            | -        | -                                              |                                         | Pin-Reihenfolge,                            |
| Schirm |                    | ^        | Der Kabelschirm ist mit<br>dem Gehäuse verbun- | Flanschstecker<br>Ansicht<br>Controller | 4-pol. Kabelbuchse,<br>Ansicht Lötseite     |
| Schirm |                    |          |                                                |                                         | 1) Adernfarben<br>CAB-M12-4P-Bu-ge          |

Verwenden Sie ein geschirmtes Kabel mit einer Länge von < 30 m.

MICRO-EPSILON empfiehlt den Einsatz des optional erhältlichen Kabels CAB-M12-4P-Bu-ge, siehe A 1.

### 4.4.4 Datenübertragung für RS422, RS232 oder USB

8-pol. Buchse zum Anschluss der RS422, RS232 oder USB-Schnittstelle. Je nach Schnittstelle gibt es eine separate Anschlussleitung, wobei über jede der drei Schnittstellen das selbe Datenprotokoll ausgegeben wird, siehe 6. Die Schnittstellen können nur einzeln, aber nicht simultan betrieben werden. Der Kabelschirm ist mit dem Gehäuse verbunden.

Schließen Sie den Kabelschirm am Auswertegerät an.

Verwenden Sie ein geschirmtes Kabel mit einer Kabellänge von:

- USB-Kabel ≤ 3m
- RS233  $\leq$  10m
- RS422  $\leq 15m$

MICRO-EPSILON empfiehlt den Einsatz des optional erhältlichen Kabels CAB-M12-8P-St-ge, siehe A 1.

| Anschlussbelegung M12 8-pol<br>Stecker (RS422/RS232/USB) |                                                              |                                          |                       |                                    | Anschlussbelegung Kabel: |        | g Kabel: |
|----------------------------------------------------------|--------------------------------------------------------------|------------------------------------------|-----------------------|------------------------------------|--------------------------|--------|----------|
| Pin                                                      | Belegung                                                     | Adern-<br>farbe am<br>Kabel <sup>2</sup> |                       |                                    | USB                      | RS232  | RS422    |
| 1                                                        | GND                                                          | Weiß                                     |                       |                                    | GND                      | GND    | GND      |
| 2                                                        | VUSB                                                         | Braun                                    |                       |                                    | VUSB                     | -      | -        |
| 3                                                        | D+                                                           | Grün                                     |                       |                                    | D+                       | -      | -        |
| 4                                                        | D-                                                           | Gelb                                     | Flanschbuchse         | Pin-Reihenfolge                    | D-                       | -      | -        |
| 5                                                        | RI+                                                          | Grau                                     | Ansicht<br>Controller | cker, Ansicht<br>Lötseite          | -                        | GND    | RI+      |
| 6                                                        | RI-                                                          | Pink                                     |                       | 2) Adernfarben<br>CAB-M12-8p-St-ge | -                        | RxD    | RI-      |
| 7                                                        | DO-                                                          | Blau                                     |                       |                                    | -                        | TxD    | DO-      |
| 8                                                        | DO+                                                          | Rot                                      |                       |                                    | -                        |        | DO+      |
| Schirm                                                   | Der Kabel-<br>schirm ist<br>mit dem<br>Gehäuse<br>verbunden. |                                          |                       |                                    |                          | Schirm |          |

### 4.4.5 RS422 (mit USB-Konverter IF2001/USB)

Die RS422-Schnittstelle kann sowohl zur Konfiguration als auch zur permanenten Datenübertragung, auch über größere Entfernungen, genutzt werden. Sie gilt als störsichere, industrietaugliche Schnittstelle. Bei Verwendung von paarweise verdrilltem Kabel lassen sich Distanzen bis zu 1200 m realisieren.

Für die Verbindung zwischen Sensor und PC müssen die Leitungen gekreuzt werden.

Trennen beziehungsweise verbinden Sie die Sub-D-Verbindung zwischen RS422 und USB-Konverter nur im spannungslosen Zustand.

### Eigenschaften

- Maximale Eingangsspannung RX+, RX- : ±14 V<sub>max</sub> intern mit 120 Ohm terminiert.
- Ausgangsspannung TX: ±2 V, differentiell an 2 x 50 Ohm

### Parameter

- Baudrate 115200 Baud
- Start/Stopbit: 1
- Datenbits: 8 Handshake: Nein
- Parität: Keine Kommando-Protokoll: ASCII
- In industriellen Anwendungen ist die RS422-Schnittstelle weit verbreitet.

Verwenden Sie einen geeigneten USB Konverter, z.B. die IF2001/USB, siehe A 1, falls Ihr PC/Notebook nur mit USB-Schnittstellen ausgestattet ist.

| Contro | oller                                       | Endgerät, SPS,<br>Konverter IF2001/USB<br>von MICRO-EPSILON |          |
|--------|---------------------------------------------|-------------------------------------------------------------|----------|
| Pin    | Kabelfarbe<br>(Kabel: CAB-M12-<br>8P-St-ge) | Funktion                                                    | Funktion |
| 7      | Blau                                        | Tx-                                                         | Rx-      |
| 8      | Rot                                         | Tx+                                                         | Rx+      |
| 6      | Rosa                                        | Rx-                                                         | Tx-      |
| 5      | Grau                                        | Rx+                                                         | Tx+      |
| 1      | Weiß                                        | GND                                                         | GND      |

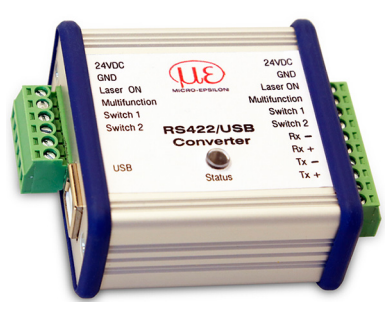

Symmetrische Differenzsignale nach EIA-422, nicht galvanisch von der Spannungsversorgung getrennt.

Verwenden Sie ein geschirmtes Kabel mit verdrillten Adern, z. B. CAB-M12-8P-St-ge.

Abb. 5 Gekreuzte Datenleitungen auf Empfangs- bzw. Sendeseite

# 5. Betrieb

### 5.1 Inbetriebnahme

- Montieren Sie den Controller MFA-XX entsprechend den Montagevorschriften, siehe 4.1.
- Verbinden Sie den Controller mit den nachfolgenden Anzeige- oder Überwachungseinheiten und der Spannungsversorgung.

# 5.2 Bedienung mittels sensorTOOL

Mit dem sensorTOOL von MICRO-EPSILON steht Ihnen eine Software zur Verfügung mit der Sie den Controller einstellen, Messdaten visualisieren und dokumentieren können. Diese finden Sie online unter https://www.micro-epsilon.de/ download/software/sensorTOOL.exe.

### 5.2.1 Controllersuche

- Verbinden sie den Controller mit einem freien USB- oder RS232- Anschluss Ihres PCs und schließen sie die Spannungsversorgung an.
- Starten Sie das Programm sensorTool.
- Stellen Sie in den DropDown Menüs die Sensorgruppe Color, bei Sensortyp colorSENSOR MFA ein und klicken Sie auf die Schaltfläche

Das Programm sucht nun auf den verfügbaren Schnittstellen nach angeschlossenen Sensoren der MFA-XX Reihe.

🖿 Wählen Sie einen gewünschten Sensor aus. Klicken Sie auf die Schaltfläche Starte Datenaufnahme.

|                       |                                                                                                    | SensorTOOL Deutsch                                                    |
|-----------------------|----------------------------------------------------------------------------------------------------|-----------------------------------------------------------------------|
| Verbindungen 📀 <      | Suchergebnisse                                                                                                    | (1)                                                                   |
| Sensorgruppe<br>Color | colorSENSOR MFA @ COM6, 115200 Baud Parameter Sensortyp: MFA-14 (000) Seriennummer Controller: 0001 Softwareversion: 1.0.3 | Ansicht Rohparameter<br>Starte Datenaufnahme<br>Konfiguriere Baudrate |
| Bereit                |                                                                                                    | mm 🗸 🗋 🌒                                                              |

Abb. 6 Sensorsuche mit dem Programm sensorTOOL

Klicken Sie auf die Schaltfläche Konfiguriere Baudrate, um die Grundeinstellungen der seriellen Schnittstelle vorzunehmen.

# 5.3 System-Parametrierung über das sensorTOOL (Menü Einstellungen)

### 5.3.1 Modulations-Setup

💌 Wählen Sie das Menü Einstellungen/Modulation

Bevor der MFA-7/-14/-21/-28 aussagekräftige Messwerte liefern kann, muss dessen Dynamikbereich auf die Messsituation abgeglichen werden. Dies geschieht mit dem Intensitäts-Abgleich (Modulation).

Über das Dropdown-Menü kann festgelegt werden, ob die Anpassung des Dynamikbereichs (Modulation) für alle Kanäle, für alle aktivierten Kanäle, oder nur für einen einzelnen Kanal durchgeführt wird.

| Modulation      | Konfiguration                                      |                         |
|-----------------|----------------------------------------------------|-------------------------|
| Modulations-Set | up                                                 |                         |
| Ei              | nstellungen der Farbmodulation vornehmen für:      | Aktivierte Kanäle 🛛 🗸 🗸 |
| -5              | Schritt 1 (Autogain)                               |                         |
| •               | MFS-Sensoren an die Modulationskanäle anschließen  |                         |
|                 | MFS Blindstopfen an unbenutzten Kanälen anbringen  |                         |
| ON .            | Referenzlichtquellen einschalten und Taste drücken | Setup starten           |
|                 |                                                    |                         |

Im Menü Einstellungen/Modulation wird in drei aufeinanderfolgenden Schritten eine Anpassung des Dynamikbereichs (Modulation) durchgeführt.

**Folgen Sie den unter** Schritt 1 (Autogain) **aufgelisteten Anweisungen und klicken Sie auf die Schaltfläche** Setup starten.

Nach Durchlauf des Schrittes erscheint ein grüner Haken, der einen erfolgreichen Durchlauf anzeigt.

• Alle für die Modulation ausgewählte Kanäle müssen beleuchtet sein. Hierfür bietet sich an die hellste vorkommende Beleuchtungssituation zu wählen, damit die Empfangs Detektoren nicht unter bzw. übersteuert werden. Die eigentliche Lichtfarbe spielt dabei keine Rolle, da nur der Dynamikbereich in der Empfangshelligkeit (Ix) angepasst wird.

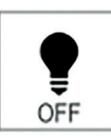

| Schritt 2 starten |
|-------------------|
|                   |

Schalten Sie die Lichtquelle aus und klicken Sie auf die Schaltfläche Schritt 2 starten.

Nach Durchlauf des Schrittes erscheint ein grüner Haken, der einen erfolgreichen Durchlauf anzeigt.

• Im Schritt 2 (Dunkelkorrektur) wird eine Dunkelkorrektur durchgeführt. Keiner der zum Abgleich ausgewählten Kanäle darf währenddessen beleuchtet sein.

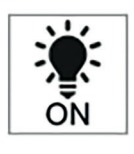

| Schritt 3 (Automatische Modulation)                      |                   |  |  |  |  |
|----------------------------------------------------------|-------------------|--|--|--|--|
| - Modulationsgrad der aktuellen Lichtquelle angeben [%]: | 80,0 🗘            |  |  |  |  |
| - Lichtquellen wieder einschalten und Taste drücken      | Schritt 3 starten |  |  |  |  |

**Geben Sie einen Prozentwert ein, schalten Sie die Lichtquelle wieder ein und klicken Sie auf die Schaltfäche** Schritt 3 starten.

 Da es bei der Produktion von Lichtquellen immer wieder zu Schwankungen kommt oder Ihnen nicht die richtige Lichtquelle mit maximaler Helligkeit zum Abgleich vorliegt, können Sie hier ein Aussteuer Level in % der Empfänger einstellen. Wird dieser beispielsweise auf 80% eingestellt, kann die zu messende Lichtquelle noch 20 % heller sein bevor der Empfänger übersteuert wird.

Nach Durchlauf des letzten Schrittes haben Sie die Möglichkeit das Modulations-Setup wahlweise mittels der Schaltfläche Im RAM speichern im Arbeitsspeicher, oder mit der Schaltfläche Permanent speichern im MFA-7/-14/-21/-28 Controller zu speichern. Wenn Sie es nur im RAM speichern, gehen die Einstellungen nach einem Neustart des Controllers verloren und der Abgleich muss nochmals durchgeführt werden. Sie können aber die Einstellungen auch noch unter Einstellungen/Konfiguration später permanent speichern.

#### 5.3.2 Konfiguration

💌 Wählen Sie das Menü Einstellungen/Konfiguration.

In diesem Menü können Sie Einstellungen zur Messwertübertragung, sowie zu Farbraum, Datenrate, Farbtemperatur und dominanter Wellenlänge treffen. Außerdem können Sie die Einstellungen laden und speichern und für jeden einzelnen Kanal die Belichtungszeit, Verstärkung und Mittelwertbildung anpassen.

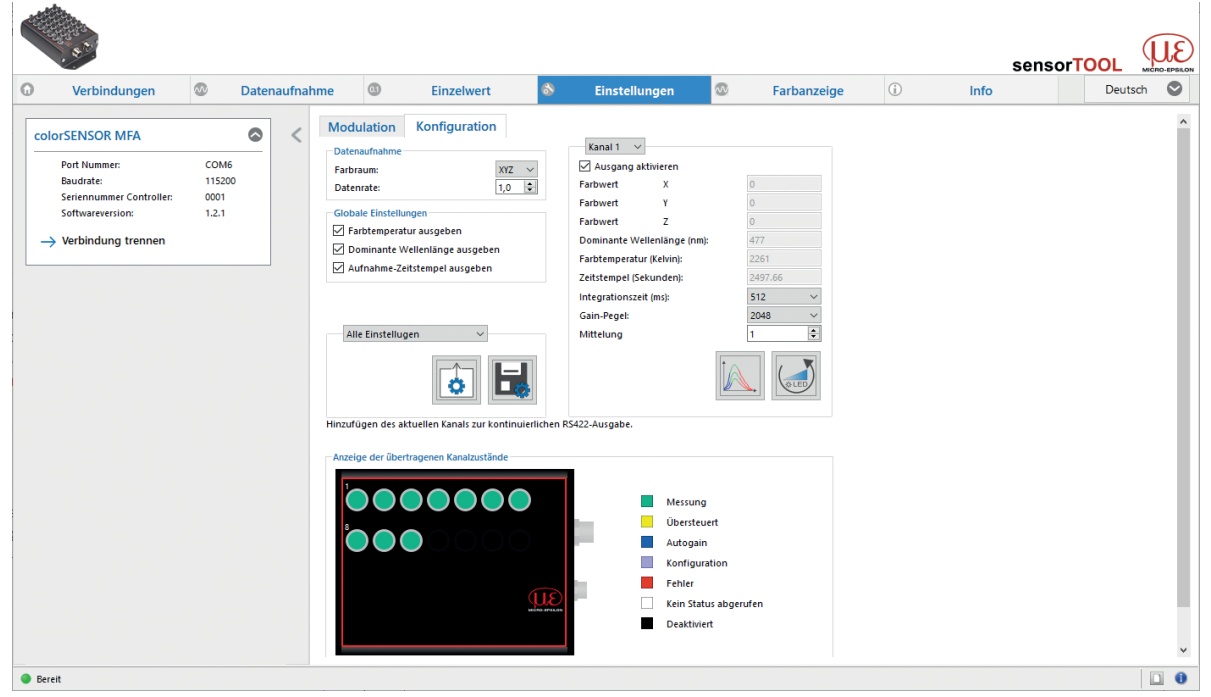

Abb. 7 Ansicht Menü Einstellungen/Konfiguration

#### Konfiguration/Datenaufnahme 5.3.2.1

| Modulation    | Konfiguration |
|---------------|---------------|
| Datenaufnahme |               |
| Farbraum:     | XYZ 🗸         |
| Datenrate:    | 1,0 韋         |

Unter Konfiguration/Datenaufnahme können sie global für alle Kanäle den zur Messung und Ausgabe verwendeten Farbraum so wie die Datenrate einstellen.

|               | Farbraum       | XYZ / xyY / Luv / uvL | . / RGB | Es kann nur ein Farbraum ausgewählt und gleichzei-<br>tig für alle Kanäle ausgegeben werden.                                                                                                    |  |  |  |
|---------------|----------------|-----------------------|---------|----------------------------------------------------------------------------------------------------|--|--|--|
| Datenaufnahme | Datenrate      | Wert                  |         | Die zulässige maximale Datenrate ist abhängig von<br>der eingestellten Baudrate, der Anzahl der gewähl-<br>ten Messkanäle, sowie der unter Konfiguration/Glo-<br>bale Einstellungen gewählten zusätzlichen Übertra-<br>gungen von Farbtemperatur CCT und Dominaten<br>Wellenlänge $\lambda d$ .<br>Die Berechnung von Farbtemperatur CCT und Domi-<br>nanter Wellenlänge $\lambda d$ benötigen mehr Zeit und re-<br>duzieren die mögliche Datenrate um ein Vielfaches. |  |  |  |
| Grau hinte    | erlegte Felder | ſ                     | Wert    | Dunkel umrandete Felder                                                                                                    |  |  |  |

erfordern eine Auswahl.

erfordern die Angabe eines Wertes

### 5.3.2.2 Globale Einstellungen

Im Untermenü Konfiguration/Globale Einstellungen haben Sie die Möglichkeit die Messwerte Farbtemperatur, Dominante Wellenlänge und Aufnahme-Zeitstempel global für alle Messkanäle zu aktivieren bzw. zu deaktivieren.

# Globale Einstellungen Farbtemperatur ausgeben

🗹 Dominante Wellenlänge ausgeben

Aufnahme-Zeitstempel ausgeben

|                         | Farbtemperatur ausgeben           | Gibt für jeden aktiven Messkanal die Farbtemperatur in Kelvin aus           |  |  |  |
|-------------------------|-----------------------------------|-----------------------------------------------------------------------------|--|--|--|
| Globale Einstellungen   | Dominante Wellenlänge<br>ausgeben | Gibt für jeden aktiven Messkanal die dominante Wellenlänge in Nanometer an. |  |  |  |
|                         | Aufnahme-Zeitstempel<br>ausgeben  | Ein Zeitstempel dokumentiert den Zeitpunkt der Messung.                     |  |  |  |
| Grau hinterlegte Felder |                                   | Wert Dunkel umrandete Felder                                                |  |  |  |

erfordern eine Auswahl.

erfordern die Angabe eines Wertes

### 5.3.2.3 Kanal Übersicht

Im Untermenü Kanalübersicht können Einstellungen für jeden einzelnen Messkanal getroffen werden.

| Kanal 1 🗸 🗸                 |          |
|-----------------------------|----------|
| Ausgang aktivieren          |          |
| Farbwert X:                 | 674.558  |
| Farbwert Y:                 | 765.005  |
| Farbwert Z:                 | 1031.66  |
| Dominante Wellenlänge (nm): | 485      |
| Farbtemperatur (Kelvin):    | 9656     |
| Zeitstempel (Sekunden):     | 7283.42  |
| Integrationszeit (ms):      | 1024 ~   |
| Gain-Pegel:                 | 2048 🗸 🗸 |
| Mittelung                   | 1 🗘      |
|                             |          |

| Bezeichnung                 | Wert                                                                             | Beschreibung                                                                                                    |
|-----------------------------|----------------------------------------------------------------------------------|----------------------------------------------------------------------------------------------------|
| Kanal 128                   |                                                                                  | Über das Dropdown-Menü können Sie zwischen den verfügbaren Messkanälen wechseln.                                                                                                    |
| Ausgang aktivieren          |                                                                                  | Mit dem Haken bei Ausgang aktivieren kann der Kanal aktiviert bzw. deaktiviert werden.                                                                                                    |
| Farbwert                    |                                                                                  | Anzeige der Farbwerte je nach gewähltem Farbraum (XYZ, xyZ, Luv, uvL und RGB)                                                                                                    |
| Dominante Wellenlänge (nm): |                                                                                  | Anzeige der dominanten Wellenlänge in Nanometern.                                                                                                    |
| Farbtemperatur (Kelvin):    |                                                                                  | Anzeige der Farbtemperatur in Kelvin.                                                                                                    |
| Zeitstempel (Sekunden):     |                                                                                  | Zeitstempel für die Messkanäle seit Sensorstart                                                                                                    |
| Integrationszeit (ms):      | 1, 2, 4, 8, 16,<br>32, 64, 128,<br>256, 512, 1024,<br>2048, 4096,<br>8192, 16384 | Über das Dropdown-Menü können Sie einen Wert für die Integra-<br>tionszeit festlegen.<br>Mittels Empfindlichkeitsabgleich (Modulation) wird diese für die<br>Beleuchtungssituation des Empfängers optimal festgelegt. Erscheint<br>die gewählte Einstellung nicht als optimal, kann der Wert für die Inte-<br>gration Time über das Dropdown-Menü angepasst werden. |
| Gain-Pegel:                 | 1, 2, 4, 8, 16,<br>32, 64, 128,<br>256, 512, 1024,<br>2048                       | Mittels Empfindlichkeitsabgleich (Modulation) wird der für die Be-<br>leuchtungssituation des Empfängers optimale Wert für die Verstär-<br>kung festgelegt. Erscheint dieser nicht als optimal, kann er über das<br>Dropdown-Menü angepasst werden.                                                                                                    |
| Mittelung:                  | Wert                                                                             | Legen Sie fest, über wie viele Werte ein gleitender Mittelwert gebildet werden soll.                                                                                                    |

Grau hinterlegte Felder erfordern eine Auswahl.

Wert

Dunkel umrandete Felder erfordern die Angabe eines Wertes

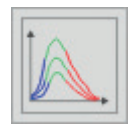

Durch Klicken der Schaltfläche wird automatisch für den ausgewählten Kanal eine sinnvolle Kombination der Parameter Integrationszeit und Gain-Pegel ermittelt.

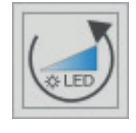

Mit dieser Schaltfläche kann der Intensitätsabgleich für den aktuellen Kanal zurückgesetzt werden.

# 5.4 Menü Datenaufnahme

Wechseln Sie in das Menü Datenaufnahme.

Zur Überprüfung Ihrer Messungen steht Ihnen eine einfache Datenaufnahme zur Verfügung.

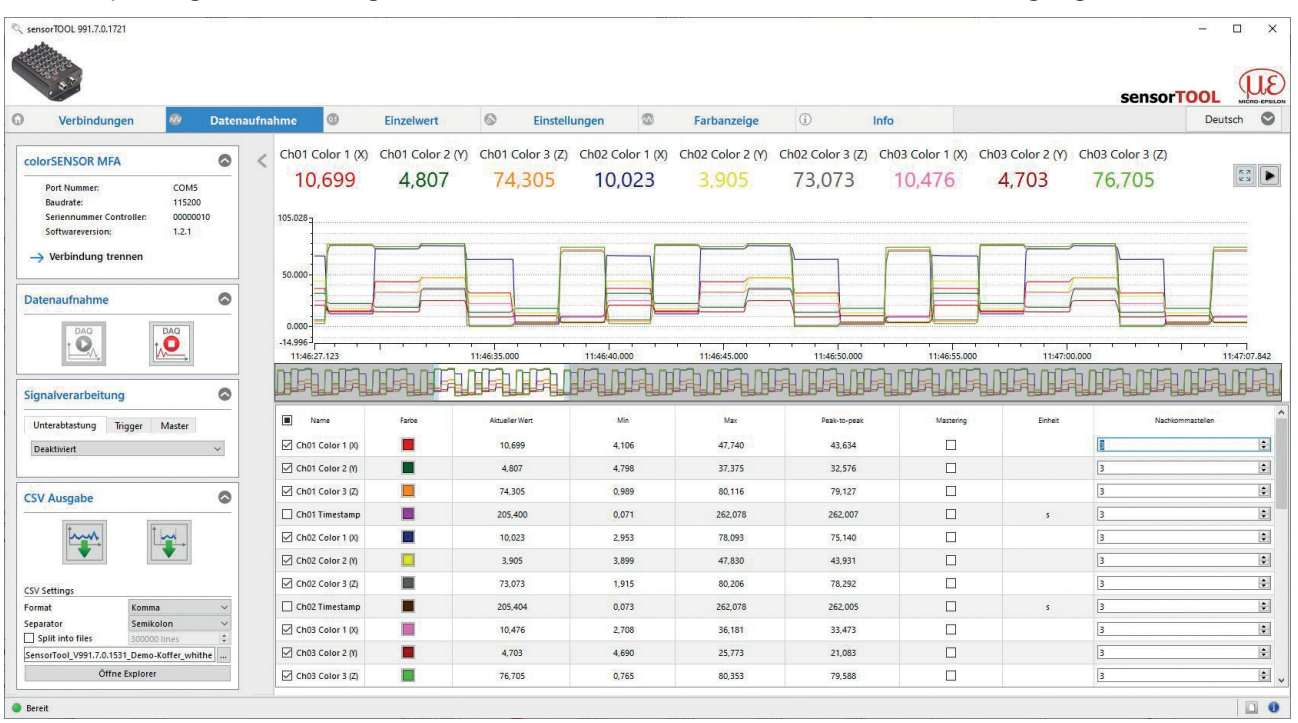

Abb. 8 Messansicht (Menü Datenaufnahme) im Programm SensorTOOL

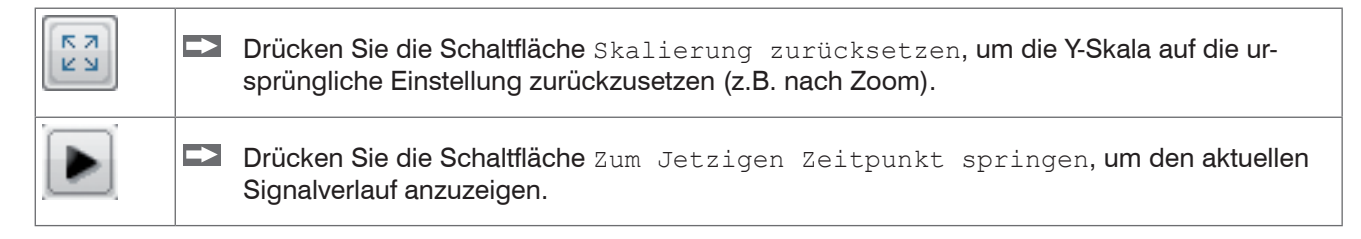

# 5.4.1 Datenaufnahme

Über die Schaltflächen Datenaufnahme können Sie das Zeitdiagramm, in dem die ausgewählten Messdaten angezeigt werden, starten und anhalten. Beim Anhalten der Datenaufnahme wird der Verlauf im Zeitdiagramm zurückgesetzt (gelöscht). Die Datenaufnahme startet automatisch wenn Sie in das Menü Datenaufnahme wechseln.

| Detensufnahma | Klicken Sie auf die Schaltfläche, um die Datenaufnahme zu starten. |
|---------------|--------------------------------------------------------------------|
| Datenaumanme  | Klicken Sie auf die Schaltfläche, um die Datenaufnahme anzuhalten. |

# 5.4.2 Signalverarbeitung

Soll die Datenaufnahme nicht kontinuierlich erfolgen, sondern zu einem bestimmeten Zeitpunkt, oder soll nur eine bestimmte Anzahl an Messdaten erfasst werden, kann das im Menü Signalverarbeitung, siehe Abb. 9, eingestellt werden.

| ignalverarbeit | ung     |        | 6      |
|----------------|---------|--------|--------|
| Unterabtastung | Trigger | Master |        |
| Deaktiviert    |         |        | $\sim$ |

### Abb. 9 Ausschnitt Signalverarbeitung

|                    | Unterabtas-<br>tung | Deaktiviert                     |                                                                                                    |           | Deaktiviert; Grundeinstellung                                                                                |  |
|--------------------|---------------------|---------------------------------|----------------------------------------------------------------------------------------------------|-----------|----------------------------------------------------------------------------------------------------|--|
|                    |                     | Messwertbasierend               | Messwerte                                                                                                    | Wert      | Anzahl der Samples ist einstell-<br>bar; jede x-te Messung wird<br>erfasst.                                  |  |
|                    |                     | Zeitbasierend                   | ms, s, min, Wert<br>h, d                                                                                                    |           | Zeitbasiert; Zeit im Millisekun-<br>denbereich einstellbar 1                                                 |  |
|                    |                     | Deaktiviert                     | Deaktiviert;                                                                                                    |           | Deaktiviert; Grundeinstellung                                                                                |  |
|                    |                     | Kontinuierlich                  | Trigge                                                                                                    | r         | Manueller Trigger                                                                                            |  |
|                    |                     |                                 | Messwerte Wert                                                                                                    |           | Sample einstellbar; zeichnet                                                                                 |  |
| Signalverarbeitung | Trigger             | Einmalig<br>(messwertbasierend) | Trigger                                                                                                    |           | Signalverlauf entsprechend den<br>eingestellten Samples auf; je<br>mehr Samples, desto länger der<br>Verlauf |  |
|                    |                     | Einmalig<br>(zeitbasierend)     | ms                                                                                                    | Wert      | Millisekunden einstellbar; zeich-                                                                            |  |
|                    |                     |                                 | Trigger                                                                                                    |           | net Signalverlauf entsprechend<br>der eingestellten Zeit auf.                                                |  |
|                    | Master              | Jetzt mastern                   | Setzt den Master. Die Schaltfäche wird erst aktiv, w<br>in der Tabelle Datenaufnahme die Mastering Ch<br>box aktiviert wird, siehe 5.4.3. Das Mastern hat nur<br>Auswirkungen auf die im sensorTOOL angezeigter<br>Messwerte. Auf die vom MFA Controller ausgegeb<br>Messwerte hat das Mastern keine Auwirkungen. |           |                                                                                                    |  |
|                    |                     | Zurücksetzen                    | Setzt den Mas                                                                                                    | ster wied | er zurück.                                                                                                   |  |
| Grau hinterleo     | ite Felder          |                                 | Dunkel um                                                                                                    | randete   | Felder                                                                                                    |  |

Grau hinterlegte Felder erfordern eine Auswahl.

Wert Dunkel umrandete Felder erfordern die Angabe eines Wertes

### 5.4.3 Tabelle Datenaufnahme

Hier können Sie die Messdaten auswählen, die im Zeitdiagramm dargestellt werden sollen, sowie die Anzahl deren Nachkommastellen.

| Name Name        | Farbe | Aktueller Wert | Min      | Max      | Peak-to-peak | Mastering | Einheit | Nachkommastellen |
|------------------|-------|----------------|----------|----------|--------------|-----------|---------|------------------|
| Ch01 Color 1 (x) |       | 0,330          | 0,330    | 0,330    | 0,001        | 0,00 🗘    |         | 3                |
| Ch01 Color 2 (y) |       | 0,345          | 0,345    | 0,345    | 0,000        | 0,00 🚖    |         | 3                |
| Ch01 Color 3 (Y) |       | 33,519         | 32,811   | 33,519   | 0,708        | 100,00 🚖  |         | 3                |
| Ch01 Temperature |       | 5615,000       | 5585,000 | 5615,000 | 30,000       |           | к       | 3                |
| Ch01 Wavelength  |       | 578,000        | 578,000  | 578,000  | 0,000        |           | nm      | 3                |
| 🗹 Ch01 Timestamp |       | 30,025         | 0,872    | 260,588  | 259,716      |           | s       | 3                |

Abb. 10 Ausschnitt Tabelle

| Name             | Hier können Signalverläufe der Kanäle ein- und ausgeblendet werden.                                                                                                    |
|------------------|----------------------------------------------------------------------------------------------------|
| Farbe            | Hier können Farbeinstellungen der einzelnen Verläufe geändert werden.                                                                                                    |
| Aktueller Wert   | Anzeige des aktuellen Messwertes.                                                                                                    |
| Min              | Minimum des ermittelten Messwertes.                                                                                                    |
| Мах              | Maximum des ermittelten Messwertes.                                                                                                    |
| Peak-to-peak     | Differenz zwischen Max und Min.                                                                                                    |
| Mastering        | Durch Aktivieren der Mastering Checkbox, siehe Abb. 10, kann der Masterwert manuell einge-<br>tragen werden. Die Masterwerte werden durch Jetzt mastern im Menü Datenaufnahme ><br>Signalverarbeitung im Reiter Master gesetzt, siehe Abb. 9. Wählen Sie einen sinnvollen<br>Wert im Bereich -1000 bis +1000 aus. |
| Einheit          | Auswahl des Ausgangs, der angezeigt werden soll. Die Ausgänge werden im Menü Einstellun-<br>gen unter Ausgabe / Ausgabebereich und Justierung vorher eingestellt.                                                                                                    |
| Nachkommastellen | 0 - 12                                                                                                    |

Abb. 11 Tabelle Datenaufnahme

### 5.4.4 Messdaten aufzeichnen und speichern

In der Datenaufnahme werden ausschließlich die Messdaten zur Anzeige gebracht aber nicht automatisch auf dem PC gespeichert. Sie können aber in der CSV Ausgabe die Datenübertragung in eine \*.CSV Datei starten, oder nur den aktuellen sichtbaren Bereich aus dem Zeitdiagramm abspeichern.

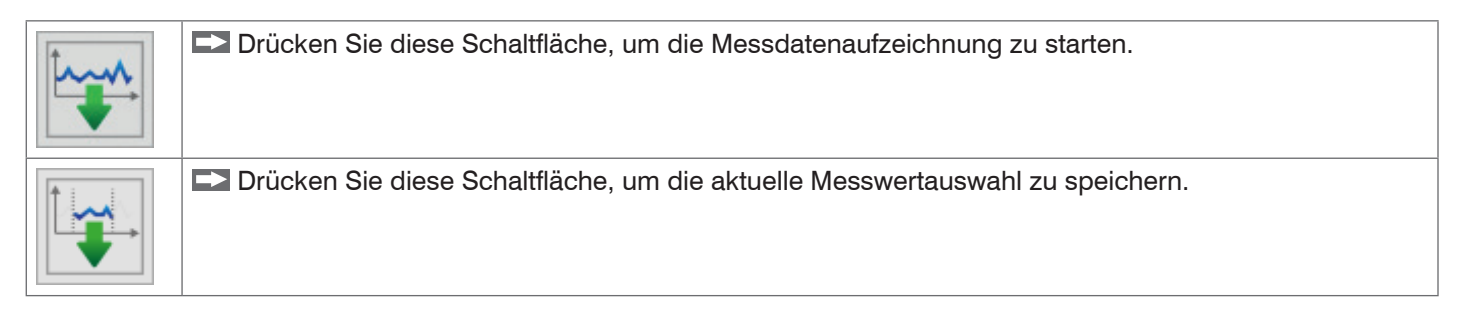

| Datapaufpahma |             | Format    | Punkt / Komma                 |
|---------------|-------------|-----------|-------------------------------|
| Datenaumanme  | CSV Ausgabe | Separator | Komma / Semicolon / Tabulator |
|               |             |           |                               |
| Grau hinterle | egte Felder |           | Wort Dunkel umrandete Felder  |

Wert erfordern die Angabe eines Wertes

erfordern eine Auswahl.

# 5.5 Menü Einzelwert

| ensorTOOL 1.7.0.64                                                                                                    |                  |                  |              |                |                 |           |              |                | -                   |           |
|----------------------------------------------------------------------------------------------------|------------------|------------------|--------------|----------------|-----------------|-----------|--------------|----------------|---------------------|-----------|
|                                                                                                    |                  |                  |              |                |                 |           |              | sens           | or <mark>TOO</mark> |           |
| Verbindungen 🚳 Datena                                                                                                    | ufnahme 🤨 E      | nzelwert         | 6            | Einstellungen  | 🐼 Fa            | rbanzeige | (i)          | Info           | [                   | eutsch 🕻  |
| olorSENSOR MFA                                                                                                    | < Ch01 C         | olor 1 (X        | ) 🗉          | Ch             | 01 Color        | 2 (Y)     | С            | h01 Col        | lor 3 (             | Z)        |
| Port Nummer:     COM6       Baudrate:     115200       Seriennummer Controller:     0001       Softwareversion:     1.2.1       →     Verbindung trennen | 126              | 5,156            |              | 1              | 37,36           | 50        |              | 157,           | 682                 | 2         |
| Datenaufnahme                                                                                                    |                  |                  |              |                |                 |           |              |                |                     |           |
|                                                                                                    | Ch01 Te          | Ch01 Temperature |              |                | Ch01 Wavelength |           |              | Ch01 Timestamp |                     |           |
| ignalverarbeitung                                                                                                    |                  |                  |              |                |                 |           |              |                |                     |           |
| Unterabtastung Trigger Master Deaktiviert  V                                                                                                    | 7303             | 7303,000 K       |              |                | 9,000           | ) nm      | 1            | 52,2           | 55                  | S         |
| SV Ausgabe                                                                                                    |                  |                  |              |                |                 |           |              |                |                     |           |
| They !                                                                                                    | Name Name        | Farbe            | Schriftgröße | Aktueller Wert | Min             | Max       | Peak-to-peak | Mastering      | Einheit             | Nachkomma |
|                                                                                                    | Ch01 Color 1 (X) |                  | 3 🗢          | 126,156        | 121,480         | 142,208   | 20,727       |                |                     | 3         |
| 1/ Finstellungen                                                                                                    | Ch01 Color 2 (Y) |                  | 3 🜩          | 137,360        | 132,237         | 153,905   | 21,669       |                |                     | 3         |
| rmat Punkt V                                                                                                    | Ch01 Color 3 (Z) |                  | 3 🗣          | 157,682        | 151,963         | 170,121   | 18,159       |                |                     | 3         |
| Tabulator ~                                                                                                    | Ch01 Temperature |                  | 3 🗢          | 7303,000       | 6928,000        | 7310,000  | 382,000      |                | к                   | 3         |
| Dateien aufteilen 100000  Ceilen                                                                                                    | Ch01 Wavelength  |                  | 3 🗢          | 489,000        | 489,000         | 493,000   | 4,000        |                | nm                  | 3         |
| Öffne Explorer                                                                                                    | Ch01 Timestamp   |                  | 3 🜩          | 52,255         | 1,327           | 261,050   | 259,723      |                | s                   | 3         |
| onne explorer                                                                                                    | <                |                  |              |                |                 |           |              |                |                     |           |

Abb. 12 Messansicht (Menü Einzelwert) im Programm SensorTOOL

In diesem Menü können Sie die Anzeige von bis zu 9 Messwerten größer darstellen. Diese können Sie durch Aktivieren in der aufgeführten Liste auswählen.

# 5.6 Menü Farbanzeige

**Starten Sie das Menü** Farbanzeige.

In diesem Menü können Sie zwischen verschiedenen Darstellungen der Messwerte und Ihrer zugehörigen Farbwerte auswählen.

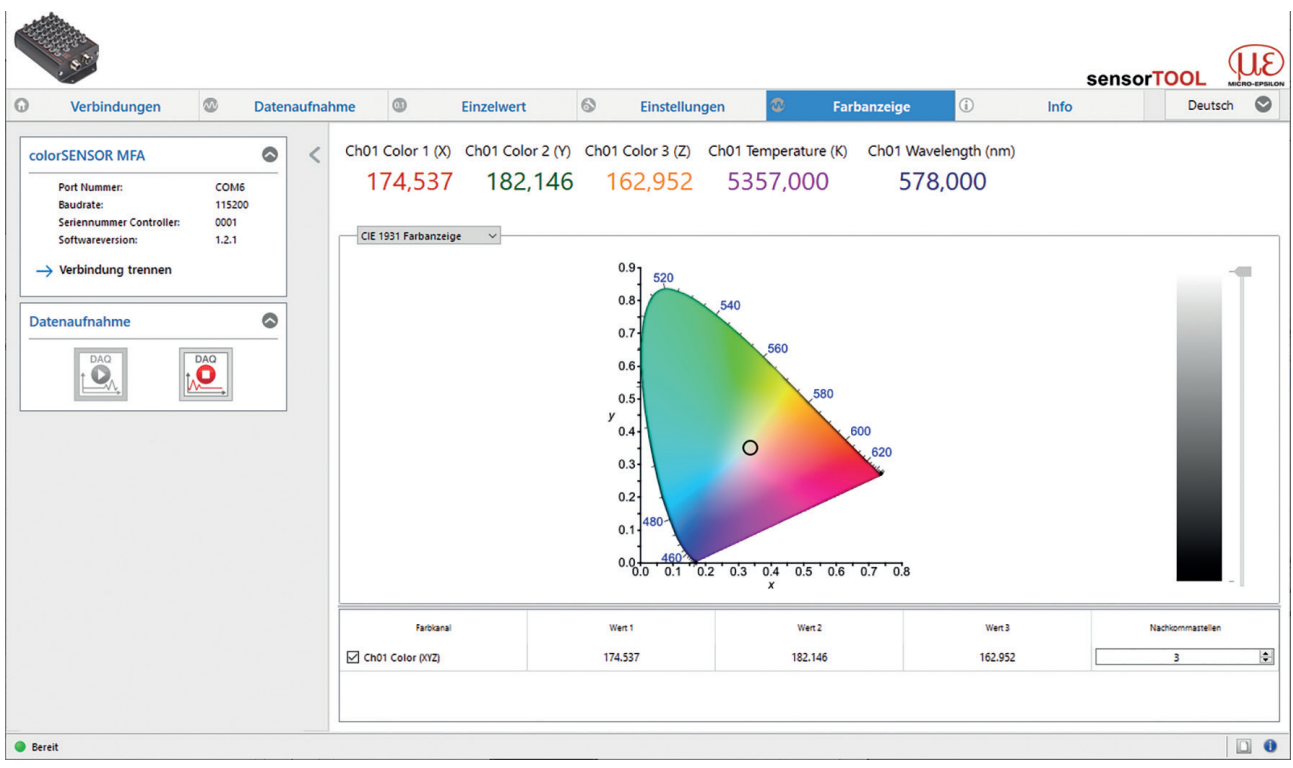

Abb. 13 Farbanzeige CIE 1931

-

Über das Dropdown-Menü besteht die Möglichkeit zwischen den vier Diagrammtypen CIE 1931 Farbanzeige, Rechteckige Farbanzeige , Kreisförmige Farbanzeige und MFA Farbkanäle zu wechseln.

| indungen        | 🕲 Dat     | tenaufnahm | e 🛛            |          | Einzelwert     | 6                     | Einstellung | gen                                                                             | 2          | Farbanzeige     | (j)         | Info     | 0       | <b>▲</b> ► | Deutsch | C     |
|-----------------|-----------|------------|----------------|----------|----------------|-----------------------|-------------|---------------------------------------------------------------------------------|------------|-----------------|-------------|----------|---------|------------|---------|-------|
| Ch01 Color 1 (> | ) Ch01 Co | olor 2 (y) | Ch01 Colo      | or 3 (Y) | Ch02 Color 1 ( | <) Ch02 C             | olor 2 (y)  | Ch02 Co                                                                         | olor 3 (Y) | Ch03 Color 1 (x | Ch03 Col    | or 2 (y) | Ch03 Co | olor 3 (Y) | Ch04 Co | lor 1 |
| 0,113           | 0,1       | L79        | 19,9           | 89       | 0,117          | 0,2                   | 244         | 30,                                                                             | 172        | 0,113           | 0,1         | 53       | 16,     | 564        | 0,1     | 20    |
| •               |           |            | Ш              |          |                |                       |             |                                                                                 |            |                 |             |          |         |            |         |       |
| MITA Falbkanale | •         |            |                |          |                |                       |             |                                                                                 |            |                 |             |          |         |            |         |       |
|                 |           |            |                |          | 1              |                       |             |                                                                                 |            |                 |             |          |         |            |         |       |
|                 |           |            |                |          |                |                       |             | $\sim$                                                                          |            |                 |             |          |         |            |         |       |
|                 |           |            |                |          |                | $\bigcirc \bigcirc ($ |             |                                                                                 |            |                 |             |          |         |            |         |       |
|                 |           |            |                |          | 0              |                       |             | $\bullet \circ$                                                                 |            |                 |             |          |         |            |         |       |
|                 |           |            |                |          |                |                       |             |                                                                                 |            |                 |             |          |         |            |         |       |
|                 |           |            |                |          |                |                       |             |                                                                                 | 1          | 1               |             |          |         |            |         |       |
|                 |           |            |                |          |                |                       |             | ••                                                                              |            | 1               |             |          |         |            |         |       |
|                 |           |            |                |          |                |                       |             | •••                                                                             |            | 1               |             |          |         |            |         |       |
|                 |           |            |                |          |                |                       |             |                                                                                 | Œ          | 1               |             |          |         |            |         |       |
|                 |           |            |                |          |                |                       |             |                                                                                 |            | 1               |             |          |         |            |         |       |
|                 |           |            |                |          |                |                       |             | ()<br>()<br>()<br>()<br>()<br>()<br>()<br>()<br>()<br>()<br>()<br>()<br>()<br>( |            |                 |             |          |         |            |         |       |
| Fatilian        | al        |            | Wert1          |          | Ver            |                       |             | Wert3 10.000                                                                    |            | Nachlommas      | elen .      |          |         |            |         |       |
| Fatblan         | 4         |            | Wert1<br>0.113 |          | Viet<br>0.177  |                       |             | Werl3<br>19.989<br>20.171                                                       |            | Nachlemmar<br>3 | elen<br>(@) |          |         |            |         |       |

### Abb. 14 Farbanzeige MFA Farbkanäle

Im Diagramm MFA Farbkanäle bekommen Sie für jeden aktiven Messkanal die Farbwerte und Ihre Farben (in Abhängigkeit Ihrer Monitorkalibrierung) dargestellt. Wenn Sie mit dem Mauszeiger über die einzelnen Kanäle fahren, erhalten Sie im Diagramm ein Tooltip mit den aktuellen Messwerten. Diese finden Sie auch in der Tabelle unterhalb des Diagramms.

# 5.7 Menü Info

Wechseln Sie in das Menü Info.

In dieser Ansicht erhalten Sie weiterführende Informationen zu dem verbundenen System (MFA-XX). Außerdem können die Einstellungen exportiert bzw. importiert, oder in eine Zwischenablage kopiert werden, sowie das System auf Werkseinstellungen zurückgesetzt werden.

| • Verbindungen                                                                                                    | 🚳 Date                          | naufnahi | me 💿 Einzelwert                                                                                                    | S Einstellungen | 8 | Farbanzeige | 0 Info             | sensorTOOL WICH-EPERAN<br>Deutsch 🕲 |
|----------------------------------------------------------------------------------------------------|---------------------------------|----------|----------------------------------------------------------------------------------------------------|-----------------|---|-------------|--------------------|-------------------------------------|
| ColorSENSOR MFA<br>Port Nummer:<br>Baudrate:<br>Seriennummer Controller:<br>Softwareversion:<br>→ Verbindung trennen | COM6<br>115200<br>0001<br>1.2.1 | <        | Sensor-Informationen           Artikelnummer:         11094995           HardwareRevision:         00           Option:         000           Sensor:         MFA-14           Seriennummer:         000           Softwareversion:         1.2.1 |                 |   |             |                    | in Zwischenablage köpieren          |
| - Receit                                                                                                    |                                 |          | Werkseinstellungen                                                                                                    |                 |   |             | Einstellungen expo | rtieren Einstellungen importieren   |

### Abb. 15 Ansicht Menü Info

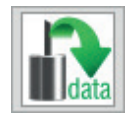

Indem Sie die Schaltfläche In die Zwischenablage betätigen, können Sie die Informationen und Einstellungen zum gewählten Controller in der Zwischenablage speichern.

Wenn Sie die Schaltfläche Verbindung trennen drücken, springt das Menü zurück zur Startseite des sensorTOOLs.

### 5.7.1 Zurücksetzen auf Werkseinstellungen

🖿 Gehen Sie in das Menü Info und klicken Sie auf die Schaltfläche Werkseinstellungen.

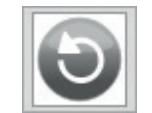

Indem Sie die Schaltfläche Werkseinstellungen betätigen, können Sie den Zustand Werkseinstellungen wieder herstellen. Alle deaktivierten Kanäle werden wieder aktiviert, die Intensitätsabgleiche und speziell getroffenen kanalbezogenen Einstellungen werden zurückgesetzt.

Bestätigen Sie das sich daraufhin öffnende Dialogfenster mit *Ja*, um den Controller zurückzusetzen.

### 5.7.2 Einstellungen Exportieren / Importieren

Alle Einstellungen am Controller können in Parametersätzen dauerhaft gespeichert werden.

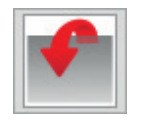

Durch Einstellungen exportieren öffnet sich der Explorer und bietet das Speichern der Controllereinstellungen in eine vorgegebene Datei \*.csv auf dem PC an.

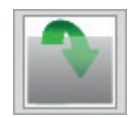

Durch Einstellungen importieren öffnet sich der Explorer und bietet Ihnen das Importieren von Controllereinstellungen aus einer vorgegebenen Datei \*.csv auf dem PC an.

Es empfiehlt sich, immer nachdem Sie das System eingerichtet haben, die aktuellen Einstellungen extern auf Ihrem
 Rechner zu sichern.

### 5.7.3 Verbindung trennen

Hier erhalten Sie allgemeine Informationen zum verbundenen Controller.

| colorSENSOR MFA              |        |  |  |  |
|------------------------------|--------|--|--|--|
| Port Nummer:                 | COM6   |  |  |  |
| Baudrate:                    | 115200 |  |  |  |
| Seriennummer Controller:     | 0001   |  |  |  |
| Softwareversion:             | 1.2.1  |  |  |  |
| ightarrow Verbindung trennen |        |  |  |  |

Abb. 16 Ansicht Verbindung trennen

Durch drücken der Schaltfläche Verbindung trennen, können Sie aus jedem Menü zur Controllersuche, siehe Abb. 16, zurückspringen.

# 6. Serielle Schnittstelle (RS422, RS232 und USB)

Die Schnittstelle RS422 hat eine maximale Baudrate von 230400 Baud. Die Baudrate ist im Auslieferungszustand auf 115200 Baud eingestellt. Die Messrate beträgt maximal 100 Hz und ist abhängig von der Integrationszeit sowie den gewählten Einstellungen. Die Konfiguration erfolgt über ASCII-Befehle oder über das SensorTOOL.

Der MFA-XX misst intern asynchron die Farben und liefert die Ergebnisse zu festen Zeitpunkten (Kommando DATARATE) als Datenframe aus. Ein Datenframe besteht aus 1 bis 28 Datenkanälen (Kommando OUT). Jeder Kanal überträgt eine Farbe sowie Zusatzwerte. Die Zusatzwerte können ebenfalls mit dem Kommando OUT global (für alle Kanäle) festgelegt werden. Eine Farbe setzt sich aus drei Werten zusammen, welche abhängig vom gewählten Farbraum sind (Kommando COLORSPACE).

Die Übertragungseinstellungen von Controller und PC müssen übereinstimmen.

Datenformat: Messwerte Binär-Format, Befehle als ASCII-Zeichenkette Schnittstellenparameter: 8 Datenbits, keine Parität, 1 Stoppbit (8N1)

| 🔍 Einstellungen serielle Schnittstelle 🛛 🗡 |                          |  |  |
|--------------------------------------------|--------------------------|--|--|
| Serielle Konfiguration                     |                          |  |  |
| Sensorname                                 | colorSENSOR MFA          |  |  |
| Seriennummer (Controller)                  | 0001                     |  |  |
| COM-Port                                   | COM6                     |  |  |
| Baudrate                                   | 115200                   |  |  |
| Neue serielle Konfigura                    | ation                    |  |  |
| Baudrate                                   | 115200 ~                 |  |  |
| Serielle Konfiguration aktualis            | ieren Schließen Anwenden |  |  |

Abb. 17 Fenster Einstellungen serielle Schnittstelle

Im sensorTOOL haben Sie Zugriff auf die Einstellungen der seriellen Schnittstelle, siehe Abb. 17. Wie Sie dieses Fenster erreichen, ist in Kap. 5.2.1 beschrieben.

Bei der Baudrate kann zwischen den Werten 9600, 115200 und 230400 gewählt werden.

Jeder Wert wird in 3 Datenbytes (Farbe oder Zusatzwert) mit je 18 Nutzbits übertragen. Weitere Informationen zum Messdatenformat finden Sie im Anhang, siehe A 5.

- Trennen beziehungsweise verbinden Sie die Sub-D-Verbindung zwischen RS422 und USB-Konverter nur im
- l spannungslosen Zustand.

# 7. Reinigung

In regelmäßigen Abständen ist eine Reinigung des Sensors zu empfehlen.

### Trockenreinigung

Hierfür ist ein Optik-Antistatikpinsel geeignet oder Abblasen der MFS-Sensoren mit entfeuchteter, sauberer und ölfreier Druckluft.

### Feuchtreinigung

Benutzen Sie zum Reinigen der Optiken ein sauberes, weiches, fusselfreies Tuch oder Linsenreinigungspapier und Linsenreiniger. Verwenden Sie auf keinen Fall handelsübliche Glasreiniger oder andere Reinigungsmittel.

# 8. Softwareunterstützung mit MEDAQLib

Mit MEDAQLib steht Ihnen eine dokumentierte Treiber-DLL zur Verfügung. Damit binden Sie Controller der Reihe color-CONTROL MFA-7/-14/-21/-28 in Verbindung

- RS422 mit dem Kabel CAB-M12-8P-St-ge; Xm-PUR; offen
- RS232 mit dem Kabel CAB-M12-8P-St-ge; Xm-PUR; RS232
- USB mit dem Kabel CAB-M12-8P-St-ge; 2m-PVC USB
- mit dem RS422/USB-Konverter, siehe A 1, oder
- mit dem RS232/USB-Konverter, siehe A 1

in eine bestehende oder kundeneigene PC-Software ein.

### MEDAQLib

- enthält eine DLL, die in C, C++, VB, Delphi und viele weitere Programme importiert werden kann,
- nimmt Ihnen die Datenkonvertierung ab,
- funktioniert unabhängig vom verwendeten Schnittstellentyp,
- zeichnet sich durch gleiche Funktionen für die Kommunikation (Befehle) aus,
- bietet ein einheitliches Übertragungsformat für alle Sensoren von MICRO-EPSILON.

Für C/C++-Programmierer ist in MEDAQLib eine zusätzliche Header-Datei und eine Library-Datei integriert. Die aktuelle Treiberroutine inklusive Dokumentation finden Sie unter:

www.micro-epsilon.de/download www.micro-epsilon.de/link/software/medaqlib

# 9. Haftungsausschluss

Alle Komponenten des Gerätes wurden im Werk auf die Funktionsfähigkeit hin überprüft und getestet. Sollten jedoch trotz sorgfältiger Qualitätskontrolle Fehler auftreten, so sind diese umgehend an MICRO-EPSILON oder den Händler zu melden.

MICRO-EPSILON übernimmt keinerlei Haftung für Schäden, Verluste oder Kosten, die z.B. durch

- Nichtbeachtung dieser Anleitung / dieses Handbuches,
- Nicht bestimmungsgemäße Verwendung oder durch unsachgemäße Behandlung (insbesondere durch unsachgemäße Montage, Inbetriebnahme, Bedienung und Wartung) des Produktes,
- Reparaturen oder Veränderungen durch Dritte,
- Gewalteinwirkung oder sonstige Handlungen von nicht qualifizierten Personen

am Produkt entstehen, entstanden sind oder in irgendeiner Weise damit zusammenhängen, insbesondere Folgeschäden.

Diese Haftungsbeschränkung gilt auch bei Defekten, die sich aus normaler Abnutzung (z. B. an Verschleißteilen) ergeben, sowie bei Nichteinhaltung der vorgegebenen Wartungsintervalle (sofern zutreffend).

Für Reparaturen ist ausschließlich MICRO-EPSILON zuständig. Es ist nicht gestattet, eigenmächtige bauliche und/oder technische Veränderungen oder Umbauten am Produkt vorzunehmen. Im Interesse der Weiterentwicklung behält sich MICRO-EPSILON das Recht auf Konstruktionsänderungen vor.

Im Übrigen gelten die Allgemeinen Verkaufsbedingungen der MICRO-EPSILON, die unter Impressum | Micro-Epsilon https://www.micro-epsilon.de/impressum/ abgerufen werden können.

# 10. Service, Reparatur

Bei einem Defekt des Controllers oder des Sensors:

- Speichern Sie nach Möglichkeit die aktuellen Sensoreinstellungen in einem Parametersatz, siehe 5.7.2, um nach der Reparatur die Einstellungen wieder in den Controller laden zu können.
- Senden Sie bitte die betreffenden Teile zur Reparatur oder zum Austausch ein.

Bei Störungen, deren Ursachen nicht eindeutig erkennbar sind, senden Sie bitte immer das gesamte Messsystem an:

# 11. Außerbetriebnahme, Entsorgung

Entfernen Sie das Versorgungs- und Ausgangskabel, sowie die Sensoren vom Controller.

Durch falsche Entsorgung können Gefahren für die Umwelt entstehen.

Entsorgen Sie das Gerät, dessen Komponenten und das Zubehör sowie die Verpackungsmaterialien entsprechend den einschlägigen landesspezifischen Abfallbehandlungs- und Entsorgungsvorschriften des Verwendungsgebietes.

MICRO-EPSILON Eltrotec GmbH Manfred-Wörner-Straße 101 73037 Göppingen / Deutschland Tel: +49 (0) 7161 / 98872-300 Fax: +49 (0) 7161 / 98872-303 eltrotec@micro-epsilon.de www.micro-epsilon.de

# Anhang

# A 1 Optionales Zubehör

| Bezeichnung                         | Foto | Beschreibung                                                                      | Artikelnummer |
|-------------------------------------|------|-----------------------------------------------------------------------------------|---------------|
| Versorgungskabel                    |      |                                                                                   |               |
| CAB-M12-4P-Bu-ge;<br>2m-PUR; offen  |      | Anschlusskabel 2 m offene<br>Enden                                                | 11235030      |
| CAB-M12-4P-Bu-ge;<br>5m-PUR; offen  |      | Anschlusskabel 5 m offene<br>Enden                                                | 11235031      |
| CAB-M12-4P-Bu-ge;<br>10m-PUR; offen |      | Anschlusskabel 10 m offene<br>Enden                                               | 11235032      |
| Netzteil                            |      |                                                                                   | 1             |
| PS2031                              |      | Steckernetzteil 24V/24W/ 1A;<br>2m-PVC; Klemme-2P-BU-ge                           | 2420096       |
| PS2020                              |      | Netzteil für Hutschienenmon-<br>tage,<br>Eingang 230 VAC, Ausgang<br>24 VDC/2,5 A | 2420062       |
| USB-Kabel                           |      |                                                                                   |               |
| CAB-M12-8P-St-ge;<br>2m-PVC; USB    |      | USB Kabel 2 m lang                                                                | 11235025      |
| DE020 Kabal                         |      |                                                                                   |               |
|                                     |      | PS222 Kabol 2m long                                                               | 11025007      |
| 2m-PUR; RS232                       |      |                                                                                   | 11005000      |
| CAB-M12-8P-St-ge;<br>5m-PUR; RS232  |      | HS232 Kabel 5m lang                                                               | 11235028      |
| CAB-M12-8P-St-ge;<br>10m-PUR; RS232 |      | RS232 Kabel 10m lang                                                              | 11235029      |

| RS422-Kabel                                              |                                             |                                                                                                    |          |
|----------------------------------------------------------|---------------------------------------------|----------------------------------------------------------------------------------------------------|----------|
| CAB-M12-8P-St-ge;<br>2m-PUR; offen                       |                                             | Anschlusskabel 2 m offene<br>Enden zur Datenübertagung<br>mittels RS422                                                                                                    | 11234722 |
| CAB-M12-8P-St-ge;<br>5m-PUR; offen                       |                                             | Anschlusskabel 5 m offene<br>Enden zur Datenübertagung<br>mittels RS422                                                                                                    | 11234723 |
| CAB-M12-8P-St-ge;<br>10m-PUR; offen                      | THE AND AND AND AND AND AND AND AND AND AND | Anschlusskabel 10 m offene<br>Enden zur Datenübertagung<br>mittels RS422                                                                                                    | 11234725 |
| Empfongooonoor                                           |                                             |                                                                                                    |          |
| MFS-22                                                   |                                             |                                                                                                    | 10825504 |
| MFS-K04                                                  |                                             |                                                                                                    | 10825506 |
| MFS-K04-3                                                |                                             |                                                                                                    | 10825508 |
| MFS-K04-6                                                |                                             |                                                                                                    | 10825510 |
| MFS-K05/90                                               |                                             |                                                                                                    | 10825512 |
|                                                          |                                             |                                                                                                    |          |
| Sonstiges Zubehör                                        | •                                           |                                                                                                    | 0010005  |
| IF2001/USB                                               | Hand Hand Hand Hand Hand Hand Hand Hand     | Umsetzer von RS422 auf<br>USB, Typ IF2001/USB,<br>inklusive Treiber, Anschlüsse:<br>1 × Buchsenleiste 10-pol.<br>(Kabelklemme) Typ Würth<br>691361100010,<br>1x Buchsenleiste 6-pol.<br>(Kabelklemme) Typ Würth<br>691361100006 | 2213025  |
| USB auf Seriell RS232<br>DB9 Adapter schwarz,<br>DIGITUS |                                             | Umsetzer von RS232 auf<br>USB                                                                                                    | 6413012  |

# A 2 Werkseinstellung

| Parametername          | Wert                                  |
|------------------------|---------------------------------------|
| Farbraum:              | XYZ                                   |
| Datenrate:             | 1.0 HZ                                |
| Globale Einstellungen: | Farbtemperatur ausgeben: aktiv        |
|                        | Dominante Wellenlänge ausgeben: aktiv |
|                        | Aufnahme-Zeitstempel ausgeben: aktiv  |
| Integrationszeit (ms): | 64                                    |
| Gain-Pegel:            | 16                                    |
| Mittelung:             | 1                                     |
| Messkanäle:            | alle verfügbaren Messkanäle aktiviert |

# A 3 Software-Update

# Systemvoraussetzungen für ein Software-Update am Controller

Verbinden Sie den Controller mit einem PC durch eine Direktverbindung (USB; RS232).

Durch das Update wird die Parametereinstellung nicht beeinflusst. Neu hinzukommende Parameter werden auf die

1 Defaultwerte gesetzt.

# Update

Die ZIP-Datei mit dem aktuellen Firmware-Update Tool Update\_Sensor.exe und der Firmware finden Sie auf unserer Webseite unter:

https://www.micro-epsilon.de/download/software/colorCONTROL-MFA-7-serie-Firmware.zip

Bei Fragen können Sie gerne den entsprechenden Vertriebsmitarbeiter in unserem Hause kontaktieren.

# A 4 ASCII-Kommunikation mit Sensor

Die ASCII-Befehle können über die Schnittstelle RS422, RS232 oder USB an den Controller gesendet werden. Alle Befehle, Eingaben und Fehlermeldungen erfolgen in Englisch. Ein Befehl besteht immer aus dem Befehlsnamen und Null oder mehreren Parametern, die durch Leerzeichen getrennt sind und mit LF abgeschlossen werden. Wenn Leerzeichen in Parametern verwendet werden, so ist der Parameter in Anführungszeichen zu setzen, z.B. "Passwort mit Leerzeichen".

Beispiel: Ausgabe über RS422 einschalten

OUTPUT RS422 🚽

| Hinweis:   | -  | muss LF beinhalten, kann aber auch CR LF sein. |
|------------|----|------------------------------------------------|
| Erklärung: | LF | Zeilenvorschub (line feed, hex 0A)             |
|            | CR | Wagenrücklauf (carriage return, hex 0D)        |
|            |    | Enter ((je nach System hex 0A oder hex 0D0A)   |

Der aktuell eingestellte Parameterwert wird zurückgegeben, wenn ein Befehl ohne Parameter aufgerufen wird.

### Das Ausgabe-Format ist:

```
<Befehlsname> <Parameter1> [<Parameter2> [...]]
<Befehlsname> <Parameter1> <Parameter2> ... <Parameter...>
```

oder eine Kombination davon.

Parameter in []-Klammern sind optional und bedingen die Eingabe des davor stehenden Parameters. Aufeinanderfolgende Parameter ohne []-Klammern sind zwingend einzugeben, d. h. es darf kein Parameter weggelassen werden. Alternative Eingaben von Parameter-Werten werden durch "|" getrennt dargestellt, z. B. für "a|b|c" können die Werte "a", "b" oder "c" gesetzt werden. Parameter-Werte in <>-Klammern sind wählbar aus einem Wertebereich.

### Erklärungen zum Format:

| "a   b"         | Wert des Parameters kann auf den Wert "a" oder "b" gesetzt werden.                                                                                                  |
|-----------------|----------------------------------------------------------------------------------------------------|
| " P1 P2"        | Es müssen beide Parameter "P1" und "P2" gesetzt werden.                                                                                                    |
| " P1 [P2 [P3]]" | Es können die Parameter "P1", "P2" und "P3" gesetzt werden, wobei "P2" nur gesetzt werden darf, wenn "P1" gesetzt ist und "P3" nur wenn "P1" und "P2" gesetzt sind. |
| " <a>"</a>      | Der Wert des Parameters liegt in einem Wertebereich von " bis", siehe Parameterbeschreibung.                                                                        |

Parameter-Werte ohne Spitze Klammern können nur diskrete Werte annehmen, siehe Parameterbeschreibung. Runde Klammern sind als Gruppierung zu verstehen, d. h. für eine bessere Verständlichkeit wird "P1 P2|P3" als "(P1 P2)|P3" geschrieben.

Beispiel ohne []:

"PASSWD < Altes Passwort> < Neues Passwort> < Neues Passwort>"

- Zur Änderung des Passwortes sind alle 3 Parameter einzugeben.

Das Ausgabe-Format ist:

<Befehlsname> <Parameter1> [<Parameter2> [...]]

Die Antwort kann ohne Änderungen wieder als Befehl für das Setzen des Parameters verwendet werden. Optionale Parameter werden nur dann mit zurückgegeben, wenn die Rückgabe nötig ist. Zum Beispiel werden bei dem Befehl Datenauswahl zusätzliche Werte nur die aktivierten Ausgabewerte zurückgegeben.

Nach der Verarbeitung eines Befehls wird immer ein Zeilenumbruch und ein Prompt ("->") zurückgegeben. Im Fehlerfall steht vor dem Prompt eine Fehlermeldung welche mit "Exxx" beginnt, wobei xxx für eine eindeutige Fehlernummer steht. Außerdem können anstatt von Fehlermeldungen auch Warnmeldungen ("Wxxx") ausgegeben werden. Diese sind analog zu den Fehlermeldungen aufgebaut. Bei Warnmeldungen wurde der Befehl ausgeführt.

Bei Supportanfragen zum Sensor sind die Antworten auf die Befehle GETINFO und PRINT hilfreich, da sie die Sensoreinstellungen enthalten.

# A 4.1 Übersicht Befehle

| Gruppe       | Kapitel       | Befehl           | Kurzinfo                                                                                                    |
|--------------|---------------|------------------|----------------------------------------------------------------------------------------------------|
| System       |               |                  |                                                                                                    |
|              | Kap. A 4.2.1  | HELP             | Hilfe zu Befehlen                                                                                                    |
|              | Kap. A 4.2.2  | GETINFO          | Sensorinformation abfragen                                                                                                    |
|              | Kap. A 4.2.3  | STATUS           | Ausgabe von Information über einzelne oder alle Messkanäle                                                                                       |
|              | Kap. A 4.2.4  | PRINT            | Ausgabe aller Messeinstellungen                                                                                                    |
|              | Kap. A 4.2.5  | PRINT ALL        | Ausgabe von Messeinstellungen und Sensorinformation                                                                                              |
|              | Kap. A 4.2.6  | GETCHANNELCNT    | Gibt Anzahl der verfügbaren Kanäle aus                                                                                                    |
|              | Kap. A 4.2.7  | BASICSETTINGS    | Geräteeinstellungen laden/speichern                                                                                                    |
|              | Kap. A 4.2.8  | MEASSETTINGS     | Messeinstellungen laden/speichern                                                                                                    |
|              | Kap. A 4.2.9  | RESET            | Sensor neu booten                                                                                                    |
|              | Kap. A 4.2.10 | RESETCNT         | Zähler zurücksetzen                                                                                                    |
|              | Kap. A 4.2.11 | SETDEFAULT       | Werkseinstellungen                                                                                                    |
| Kommunika    | ation         |                  |                                                                                                    |
|              | Kap. A 4.3.1  | BAUDRATE         | Übertragungsrate der seriellen Schnittstelle einstellen                                                                                          |
|              | Kap. A 4.3.2  | OUTPUT           | Messwertausgangstream aktivieren oder deaktivieren                                                                                               |
|              | Kap. A 4.3.3  | DATARATE         | Einstellen der Datenrate für synchrone Datenausgabe                                                                                              |
|              | Kap. A 4.3.4  | OUT              | Auswahl Ausgangswerte für serielle Schnittstelle.                                                                                                |
|              | Kap. A 4.3.5  | GETOUTINFO       | Auflistung Ausgangswerte der seriellen Schnittstelle                                                                                             |
| Abgleich / I | Referenz      |                  |                                                                                                    |
|              | Kap. A 4.4.1  | DARKCORR         | Setzt die Dunkelkorrektur anhand der aktuellen Messung.                                                                                          |
|              | Kap. A 4.4.2  | DARKCORR_OFFSET  | Manuelles Setzten oder Abfragen der aktuellen Dunkelkorrektur                                                                                    |
|              | Kap. A 4.4.3  | WHITECORR        | Setzen einer Weißkorrektur anhand des aktuellen Messwertes                                                                                       |
|              | Kap. A 4.4.4  | WHITECORR_FACTOR | Anpassen des Dynamikbereichs (Empfangs Empfindlichkeit) auf die benötigte Messsituation                                                          |
| Messung      |               |                  |                                                                                                    |
|              | Kap. A 4.5.1  | AUTOGAIN         | Automatisches Festlegung einer sinnvolle Kombination aus<br>Integrationszeit und Verstärkung, um den bestmöglichen Werte-<br>bereich zu erhalten |
|              | Kap. A 4.5.2  | GAIN             | Einstellen des Gain-Pegels                                                                                                    |
|              | Kap. A 4.5.3  | INTEGRATIONTIME  | Belichtungszeit festlegen                                                                                                    |
|              | Kap. A 4.5.4  | AVERAGING        | Gleitenden Mittelwert über Messwerte einstellen                                                                                                  |
|              | Kap. A 4.5.5  | COLORSPACE       | Einstellen eines Farbraums für die Ausgabe                                                                                                    |
|              | Kap. A 4.5.6  | GETMEASURE       | Ausgabe eines Messergebnisses für gewählte Kanäle                                                                                                |

### A 4.2 System

### A 4.2.1 HELP

HELP [<command>]

Ausgabe einer Hilfe zu jedem Befehl.

#### Befehl ohne Parameter

<Befehl> // Befehl wird ausgeführt

### **Befehl mit Parameter**

| <command/>                                                                             | // Zeige aktuelle Parameterwerte                               |
|----------------------------------------------------------------------------------------|----------------------------------------------------------------|
| <command/> <parameter1> [<parameter2> []]</parameter2></parameter1>                    | // Setze die Parameter, die Anzahl der<br>Parameter variiert   |
| <command/> <parameter1> <parameter2> <parameter></parameter></parameter2></parameter1> | // Setze die Parameter, die Anzahl der<br>Parameter steht fest |

### Antwort auf einen Befehl

| ->                   | Cursor, der Sensor wartet auf eine Eingabe                 |
|----------------------|------------------------------------------------------------|
| E <ddd></ddd>        | Fehlermeldung, die Ausführung wurde abgelehnt              |
| <ddd></ddd>          | Fehlercodeg                                                |
| Formaterklärung      |                                                            |
| 0                    | Gruppierung                                                |
| []                   | Optionale Parameter                                        |
| <>                   | Platzhalter                                                |
|                      | Alternative                                                |
| Enthält ein Paramete | er Leerzeichen, sind diese in Anführungszeichen zu setzen. |
| Beispiele:           |                                                            |
| a b                  | // Verwende a oder b                                       |
| a b                  | // Beide Parameter sind erforderlich                       |

a [b [c]]

// Beide Parameter sind erforderlich// Nicht feststehende Anzahl an Parametern: a, a b, oder a b c

### A 4.2.2 GETINFO, Sensorinformation

GETINFO

Abfragen der Sensor-Information. Ausgabe siehe untenstehendes Beispiel:

| ->getinfo     |          |                             |
|---------------|----------|-----------------------------|
| GETINFO       |          |                             |
| Name:         | MFA-7    | //Modelname                 |
| Serial:       | 1001     | //Seriennummer              |
| Option:       | 000      | //Optionsnummer des Sensors |
| Article:      | 11094994 | //Artikelnummer des Sensors |
| Version:      | 1.2.3    | //Version der Software      |
| Hardware-rev: | 1.1      |                             |
| ->            |          |                             |

### A 4.2.3 STATUS

STATUS ALL|CH

Gibt Informationen über den Status des Sensors zurück wie Measure, Overflow, Error.

| ->status all        |
|---------------------|
| STATUS              |
| STATUS CH01 MEASURE |
|                     |
|                     |
|                     |
| STATUS CH28 MEASURE |

### A 4.2.4 PRINT, Sensoreinstellungen

PRINT

Print dient der Ausgabe aller Messeinstellungen. Beispiel einer Antwort:

```
BAUDRATE 115200
GETCHANNELCNT 14
COLORSPACE XYZ
DATARATE 1.0
OUTPUT ON
OUT CH01 CH02 CH03 CH04 CH05 CH06 CH07 TEMPERATURE WAVE-
LENGTH TIMESTAMP
```

### A 4.2.5 PRINT ALL

PRINT ALL

Dieses Kommando kombiniert die Befehle GETINFO, PRINT, GETOUTINFO und STATUS. Außerdem werden alle Werte von DARKCORR\_OFFSET und WHITECORR\_FACTOR ausgegeben. Neben den aktuellen Messeinstellungen wird auch die Sensorinformation ausgegeben.

| -> print all                                                                                           | DARKCORR_OFFSET  |
|----------------------------------------------------------------------------------------------------|------------------|
| PRINT                                                                                                  |                  |
| BAUDRATE 115200                                                                                        | WHITECORR_FACTOR |
| GETCHANNELCNT 28                                                                                       |                  |
| COLORSPACE XYZ                                                                                         | INTEGRATIONTIME  |
| DATARATE 100.0                                                                                         |                  |
| OUTPUT ON                                                                                              | GAIN             |
| OUT CH01 CH02 CH03 CH04 CH05 CH06 CH07<br>TIMESTAMP                                                    |                  |
| GETINFO                                                                                                | AVERAGING        |
| Name: MFA-28<br>Serial: 0007<br>Option: 000<br>Article: 11094997<br>Version: 1.2.1<br>Hardware-rev: 00 |                  |
| GETOUTINFO                                                                                             | ->               |
|                                                                                                    |                  |
| STATUS                                                                                                 |                  |
|                                                                                                    |                  |

### A 4.2.6 GETCHANNELCNT

GETCHANNELCNT

Gibt die Anzahl der aktuellen Kanäle zurück.

### A 4.2.7 BASICSETTINGS

BASICSETTINGS READ | STORE

READ: Lädt die abgespeicherten, globalen Einstellungen aus dem permanenten Speicher STORE: Speichert die globalen Einstellungen in den permanenten Speicher.

### A 4.2.8 MEASSETTINGS

MEASSETTINGS READ | STORE

READ: Lädt die abgespeicherten Messeinstellungen aus dem permanenten Speicher STORE: Speichert die Messeinstellungen in den permanenten Speicher.

#### A 4.2.9 RESET, Sensor booten

RESET

Der Sensor wird neu gestartet.

#### A 4.2.10 RESETCNT, Zähler zurücksetzen

RESETCNT TIMESTAMP

Setzt den internen Zeitstempel im Sensor zurück.

#### A 4.2.11 SETDEFAULT

SETDEFAULT ALL | MEASSETTINGS | BASICSETTINGS

Setzt den Controller auf Werkseinstellungen zurück

ALL: Standardeinstellungen für alle Einstellungen laden

MEASSETTINGS: Voreinstellungen für Messeinstellungen laden

BASICSETTINGS: Voreinstellungen für Grundeinstellungen laden

#### A 4.3 Kommunikation

### A 4.3.1 BAUDRATE

BAUDRATE [9600|115200|230400]

Abrufen oder Einstellen der Baudrate für die serielle Schnittstelle.

### A 4.3.2 OUTPUT

OUTPUT [NONE|ON]

Die Übertragung des Messdatenstreams einschalten (on) oder ausschalten (off).

#### A 4.3.3 DATARATE

DATARATE <value>

Abrufen oder Festlegen der Datenrate, die verwendet wird, wenn der Messdatenstream aktiviert ist (in Hz, eine Dezimalstelle, 0 < Wert <= 100).

### A 4.3.4 OUT

OUT [CH<d><d>...] [TEMPERATURE] [WAVELENGTH] [TIMESTAMP]

Wählen Sie die Ausgabewerte für die serielle Schnittstelle wie die Kanalnummern (CH01 ... CH28, Temperatur, Wellenlänge und Zeitstempel) die über den Messdatenstream ausgegeben werden sollen.

### A 4.3.5 GETOUTINFO

GETOUTINFO

Listet Ihnen alle aktivierten Messdaten für die Übertragung im Messdaten-Stream der serielle Schnittstelle auf.

```
->getoutinfo

CH01_COLOR1 CH01_COLOR2 CH01_COLOR3 CH01_TEMPERATURE

CH01_WAVELENGTH CH01_TIMESTAMP

...

CH28_COLOR1 CH28_COLOR2 CH28_COLOR3 CH28_TEMPERATURE CH28_

WAVELENGTH CH28_TIMESTAMP

->
```

### A 4.4 Abgleich / Referenz

#### A 4.4.1 DARKCORR

DARKCORR ALL | CH<d><d>

Stellen Sie die Dunkelreferenz entsprechend der aktuellen Messung ein.

### A 4.4.2 DARKCORR\_OFFSET

DARKCORR OFFSET ALL|CH<d><d> [<float> <float> <float>]

Dunkelkorrektur: Die Dunkelkorrektur ist ein fester Offset für die drei Farbkanäle. Es sollte jedes Mal neu eingestellt werden wenn sich die Umgebungsbedingungen (z. B. Umgebungslicht) stark verändert. Der werkseitige Standardwert geht von einer vollständig isolierten (dunkel) Umgebung aus.

### A 4.4.3 WHITECORR

WHITECORR ALL | CH<d><d>

Stellen Sie die Weißfaktoren entsprechend der aktuellen Lichtquelle ein.

### A 4.4.4 WHITECORR\_FACTOR

WHITECORR FACTOR ALL | CH<d><d> [<float> <float> <float>]

Weißreferenz: Bei der Erstproduktion wird jedem Kanal des Controllers ein Satz von drei Faktoren zugewiesen. Dieser Wert ermöglicht die korrekte (und geräteunabhängige) Berechnung von Farbpositionen innerhalb der Farbräume. Die Werte sind abhängig von dem optischen Weg (Sensoren, Optiken, Winkel, Abstände und anderen). Während der Produktion wird eine bestimmte Faser zur Berechnung dieser Werte verwendet.

Mit dem Weißkorrektur Faktor kann man den Dynamikbereich auf die aktuelle Messsituation anpassen hierfür müssen diese Faktoren neu ermittelt werden. Eine Anpassung des Dynamikbereichs sollte erfolgen, wenn der optische Aufbau (z.B. die Faser, oder die Beleuchtungssituation) deutlich von der Fabrik / Produktionsumgebung abweicht. Um den Weißkorrekturfaktor wieder auf Werkseinstellungen zurück zu setzten muss der Wert 1 1 1 gesetzt werden.

### A 4.5 Messung

#### A 4.5.1 AUTOGAIN

AUTOGAIN ALL|CH

Mit dieser Funktion wird eine sinnvolle Kombination aus Integrationszeit und Verstärkung bestimmt, um den bestmöglichen Wertebereich zu erhalten. Die Ausgabe des STATUS-Befehls zeigt "AUTOGAIN", solange Autogain läuft. Die Konfiguration des Controllers sollte nicht geändert, während der AUTOGAIN-Vorgang ausgeführt wird.

### A 4.5.2 GAIN

### GAIN ALL|CH<d><d> [<num>]

Stellen Sie den Hardware-Verstärkungspegel ein. Es gibt 12 Verstärkungsstufen von 0 bis 11. Die Verstärkungsstufe beträgt 2<sup>^</sup> <num>, d. h. die maximale Verstärkung beträgt 2048x.

### A 4.5.3 INTEGRATIONTIME

INTEGRATIONTIME ALL|CH<d><d> [<num>]

Stellen Sie die Hardware-Integrationszeit ein. <num> kann von 0 bis 14 sein, die Integrationszeit beträgt 2 ^ <num> ms, d. h. die maximale Integrationszeit beträgt 16384 ms.

### A 4.5.4 AVERAGING

AVERAGING ALL | CH<d><d> [<number>]

Aktivieren Sie einen gleitenden Mittelwert über die letzten <Zahl>-Werte.

### A 4.5.5 COLORSPACE

COLORSPACE [XYZ | xyY | Luv | uvL | RGB]

Legen Sie den für die Ausgabe von Farbwerten verwendeten Farbraum fest.

### A 4.5.6 GETMEASURE

GETMEASURE

Gibt die zuletzt aufgenommenen Messergebnisse für alle oder den angegebenen Kanal zurück.

# A 4.6 ASCII-Fehlercodes

| Fehler | code                                                           | Beschreibung                                                                                                    |
|--------|----------------------------------------------------------------|----------------------------------------------------------------------------------------------------|
| E104   | ERROR_CODE_TEXTCOMMANDER_HANDLING_RETRY_TIMEOUT                | Timeout                                                                                                    |
| E110   | ERROR_CODE_CONFIG_PROCESSING_FAILED                            | Verarbeitung der Konfiguration<br>fehlgeschlagen                                                                                                    |
| E112   | ERROR_CODE_TEXTCOMMANDER_HANDLING_HANDLER_ERROR                | Fehler beim Ausführen des Be-<br>fehls                                                                                                    |
| E113   | ERROR_CODE_AUTOMATIC_WHITE_CORRECTION_FAILED                   | Dabei wird über CHXX angezeigt<br>für welchen Kanal der Fehler<br>aufgetreten ist. Wenn der Befehl<br>für alle Kanäle ausgeführt wird<br>(WHITECORR ALL), werden alle<br>fehlerhaften Kanäle zurückge-<br>geben (getrennt durch Leerzei-<br>chen). |
| E204   | ERROR_CODE_TEXTCOMMANDER_HANDLING_INVALID_CHARACTER_<br>ERROR  | Ungültiges Zeichen in der Einga-<br>be                                                                                                    |
| E210   | ERROR_CODE_TEXTCOMMANDER_HANDLING_KEYWORD_ERROR                | Unbekannter Befehl                                                                                                    |
| E214   | ERROR_CODE_TEXTCOMMANDER_HANDLING_TOKENIZE_ERROR               | Der eingegebene Befehl ist zu<br>lang, um verarbeitet werden zu<br>können                                                                                                    |
| E215   | ERROR_CODE_TEXTCOMMANDER_HANDLING_OVERFLOW_ERROR               | Eingabe- oder Befehlspufferüber-<br>lauf                                                                                                    |
| E232   | ERROR_CODE_TEXTCOMMANDER_HANDLING_PARAMETER_COUNT_<br>ERROR    | Falsche Parameteranzahl                                                                                                    |
| E234   | ERROR_CODE_TEXTCOMMANDER_HANDLING_PARAMETER_ERROR              | Fehlende/unerwartete Parameter<br>oder falscher Parametertyp                                                                                                    |
| E236   | ERROR_CODE_TEXTCOMMANDER_HANDLING_PARAMETER_CON-<br>TENT_ERROR | Ungültiger Parameterwert                                                                                                    |
| E301   | ERROR_CODE_AUTOGAIN_ALREADY_RUNNING                            | Autogain läuft bereits                                                                                                    |

# A 5 Messdatenformat

Jeder Wert wird in 3 Datenbytes (Farbe oder Zusatzwert) mit je 18 Nutzbits übertragen.

Die Ausgabe von Messwerten in den verschiedenen Farbräumen über RS422 benötigt eine Umrechnung. Andere Werte wie Zeitstempel, dominante Wellenlänge, Trigger oder Statusdaten werden als 18 Bit-Datenworte übertragen, wobei eine Umrechnung nicht erforderlich ist.

### Messwert 1:

|        | Prea | mble |     |     | Datenbits |     |     |     |
|--------|------|------|-----|-----|-----------|-----|-----|-----|
| L-Byte | 0    | 0    | D5  | D4  | D3        | D2  | D1  | D0  |
| M-Byte | 0    | 1    | D11 | D10 | D9        | D8  | D7  | D6  |
| H-Byte | 1    | 0    | D17 | D16 | D15       | D14 | D13 | D12 |

### Messwert 2 ... 168:

|        | Prea | mble |     |     | Datenbits | ;   |     |     |
|--------|------|------|-----|-----|-----------|-----|-----|-----|
| L-Byte | 0    | 0    | D5  | D4  | D3        | D2  | D1  | D0  |
| M-Byte | 0    | 1    | D11 | D10 | D9        | D8  | D7  | D6  |
| H-Byte | 1    | 1    | D17 | D16 | D15       | D14 | D13 | D12 |

Wertebereich für die Farbmessung:

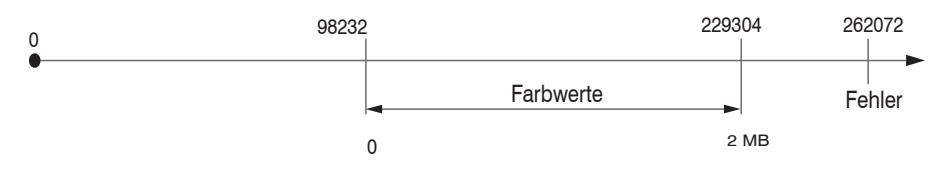

Die aus drei Byte konvertieren Messwerte (ganzzahlig von 0... 262143) werden anschließend noch skaliert:

Skalierte Farbtemperatur [K] = Rohe Farbtemperatur Skalierte Wellenlänge [nm] = Rohe Wellenlänge Skalierter Zeitstempel [s] = Roher Zeitstempel / 1000 Skalierte Farbe = (Roher Farbwert – Offset) / Faktor

Alle Werte größer als 262072 sind Fehlerwerte und sind wie folgt definiert:

| Fehler-Code | Beschreibung                                    |
|-------------|-------------------------------------------------|
| 262073      | Skalierungsfehler RS422-Schnittstelle Unterlauf |
| 262074      | Skalierungsfehler RS422-Schnittstelle Überlauf  |
| 262075      | Zu große Datenmenge für gewählte Baudrate 1     |
| 262076      | Es ist kein Peak vorhanden.                     |
| 262077      | Peak liegt vor dem Messbereich (MB)             |
| 262078      | Peak liegt hinter dem Messbereich (MB)          |
| 262079      | Messwert kann nicht berechnet werden            |

1) Dieser Fehler tritt auf, wenn mehr Daten ausgegeben werden sollen, als mit gewählter Baudrate bei gewählter Messfrequenz übertragen werden können. Um den Fehler zu beheben, gibt es folgende Möglichkeiten:

- Baudrate ändern, siehe A 4.3.1
- Messfrequenz verringern, siehe A 4.3.3

Die Reihenfolge für einen kompletten Datenframe (alle 168 Signale aktiv) ist:

Ch01\_Color1 Ch01\_Color2 Ch01\_Color3 Ch01\_Temperature Ch01\_Wavelength Ch01\_Timestamp

Ch02\_Color1 Ch02\_Color2 Ch02\_Color3 Ch02\_Temperature Ch02\_Wavelength Ch02\_Timestamp

•••

Ch28\_Color1 Ch28\_Color2 Ch28\_Color3 Ch28\_Temperature Ch28\_Wavelength Ch28\_Timestamp

Deaktivierte Kanäle werden nicht übertragen und der Frame wird entsprechend kürzer. Abhängig vom Farbraum werden die drei Farben in folgender Reihenfolge übertragen:

| Farbraum | Color1 | Color2 | Color3 |
|----------|--------|--------|--------|
| XYZ      | Х      | Y      | Z      |
| xyY      | x      | у      | Y      |
| L*u*v*   | L*     | u*     | v*     |
| L*u'v'   | L*     | u'     | V'     |
| RGB      | R      | G      | В      |

## Umrechnung von Messwerten zu Farbmodellen

Bei Verwendung der MEDAQLib werden die vom Sensor gelieferten Rohwerte automatisch in den benötigten Farbraum transferiert. Wird die MEDAQLib nicht verwendet ist es notwendig, die gelieferten Rohdaten des Sensors selbst entsprechend umzurechnen. Um den vom Sensor gelieferten Rohwerte in einen Farbwert umzuwandeln, dient folgende Formel:

skalierte Farbe =  $\frac{\text{Rohwert - Offset}}{\text{Faktor}}$ 

Je nach Farbmodell, in das umgerechnet werden soll, sind unterschiedliche Werte für die Werte für die Variablen Faktor und Offset zu verwenden. Für die Farbtemperatur (K) und Wellenlänge (nm) ist keine Umrechnung notwendig.

Entnehmen Sie die Werte für Faktor und Offset aus den nachfolgenden Tabelle.

| Faktor:                             | Color1                             | Color2                                  | Color3                              |
|-------------------------------------|------------------------------------|-----------------------------------------|-------------------------------------|
| XYZ                                 | 1310                               | 1310                                    | 1310                                |
| xyY                                 | 218000                             | 218000                                  | 1310                                |
| Luv                                 | 1310                               | 1190                                    | 1190                                |
| uvL                                 | 1310                               | 218000                                  | 218000                              |
| RGB                                 | 1024                               | 1024                                    | 1024                                |
|                                     |                                    |                                         |                                     |
|                                     | I                                  | 1                                       | 1                                   |
| Offset:                             | Color1                             | Color2                                  | Color3                              |
| Offset:<br>XYZ                      | <b>Color1</b><br>0                 | <b>Color2</b><br>0                      | <b>Color3</b><br>0                  |
| Offset:<br>XYZ<br>xyY               | Color1<br>0<br>21800               | Color2<br>0<br>21800                    | <b>Color3</b><br>0<br>0             |
| Offset:<br>XYZ<br>xyY<br>Luv        | Color1<br>0<br>21800<br>0          | Color2<br>0<br>21800<br>130900          | Color3<br>0<br>0<br>130900          |
| Offset:<br>XYZ<br>xyY<br>Luv<br>uvL | Color1<br>0<br>21800<br>0<br>20960 | Color2<br>0<br>21800<br>130900<br>21800 | Color3<br>0<br>0<br>130900<br>21800 |

### **Beispiel:**

Umrechnung des Rohwertes in den Farbraum XYZ. Für dieses Beispiel wird angenommen, dass der Sensor folgende Rohwerte liefert: (226120;0;0)

| Umrechnung in XYZ |                                                                   |                                                       |  |
|-------------------|-------------------------------------------------------------------|-------------------------------------------------------|--|
| X:                | skalierte Farbe = <u>Rohwert - Offset</u><br>Faktor               | skalierte Farbe = $\frac{261120 - 0}{1310} = 199,328$ |  |
| Y:                | skalierte Farbe = $\frac{\text{Rohwert - Offset}}{\text{Faktor}}$ | skalierte Farbe = $\frac{0 - 0}{1310} = 0$            |  |
| Z:                | skalierte Farbe = $\frac{\text{Rohwert - Offset}}{\text{Faktor}}$ | skalierte Farbe = $\frac{0 - 0}{1310} = 0$            |  |

| Umrechnung in RGB |                                                         |                                                   |  |
|-------------------|---------------------------------------------------------|---------------------------------------------------|--|
| R:                | skalierte Farbe = <u>Rohwert - Offset</u><br>Faktor     | skalierte Farbe = $\frac{261120 - 0}{1024} = 255$ |  |
| G:                | skalierte Farbe =<br><u> Rohwert - Offset</u><br>Faktor | skalierte Farbe = $\frac{0 - 0}{1024} = 0$        |  |
| B:                | skalierte Farbe =<br><u> Rohwert - Offset</u><br>Faktor | skalierte Farbe = $\frac{0 - 0}{1024} = 0$        |  |

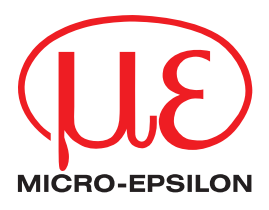

MICRO-EPSILON Eltrotec GmbH Manfred-Wörner-Straße 101 · 73037 Göppingen / Deutschland Tel. +49 (0) 7161 / 98872-300 · Fax +49 (0) 7161 / 98872-303 info@micro-epsilon.de · www.micro-epsilon.de Your local contact: www.micro-epsilon.com/contact/worldwide/

X9750434-A012111DTa ©MICRO-EPSILON MESSTECHNIK